#### **Tutoriel StarCCM+ pour UEI** Eolienne

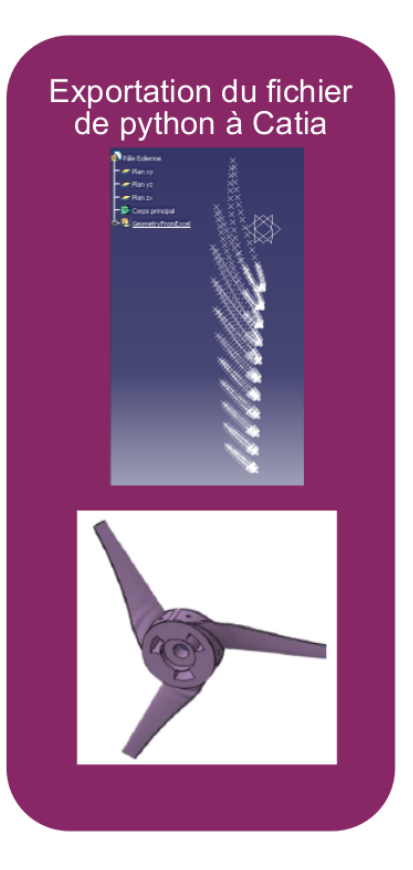

F. Ravelet LIFSE Arts et Metiers Institute of Technology

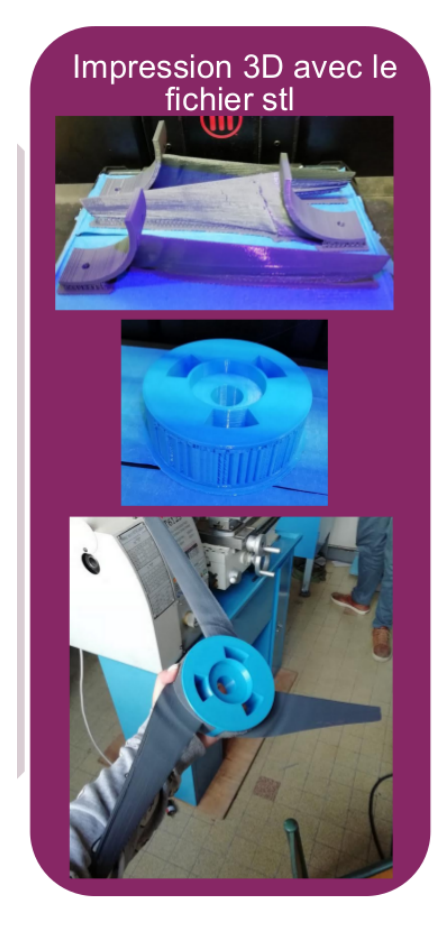

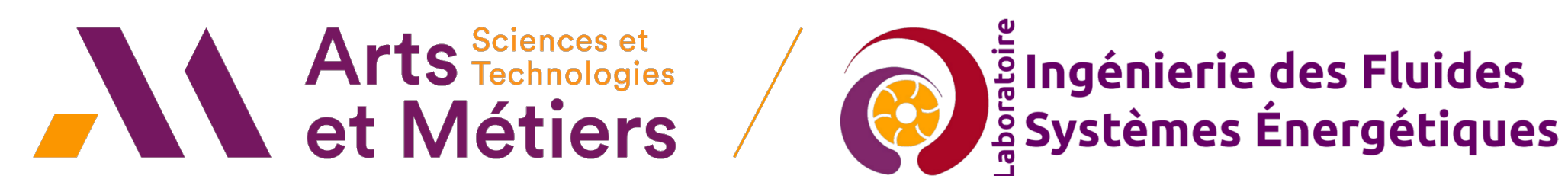

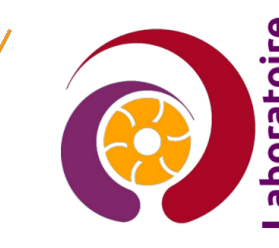

## Création de la géométrie

- Import du modèle CAO
- Création d'un cylindre entourant l'éolienne
- Extraction du volume occupé par le fluide par soustraction
- Découpage des frontières

| 🔟 💼 🤞 🔄 🗑 💼 盲                             | SupportsTutos <b>\$</b> _ Terminal | TutorielStarCCM_20                                                                       |                             | 🕠 돶 🤣 🛞 🤻 8 💽 品 15:08 🕪 |
|-------------------------------------------|------------------------------------|------------------------------------------------------------------------------------------|-----------------------------|-------------------------|
| 800                                       |                                    |                                                                                          | Star 3 - STAR-CCM+          | · <u> </u>              |
| File Edit Mesh Solution Tools Window Help |                                    |                                                                                          |                             |                         |
| New Ctrl-N                                |                                    |                                                                                          |                             |                         |
| Load Ctrl-L                               |                                    | ◎▶ % * ■  ◎♥ 🖬 🖄 🕩 ♥ ♥ ♥                                                                 |                             |                         |
| Reload Simulation                         | -                                  |                                                                                          |                             |                         |
| Connect to Server                         | e -                                |                                                                                          |                             |                         |
| Recent Files                              |                                    | 1                                                                                        |                             |                         |
| Save                                      |                                    |                                                                                          |                             |                         |
| Save As Ctrl-S                            |                                    |                                                                                          |                             |                         |
| Save All                                  |                                    |                                                                                          |                             |                         |
| Auto Save                                 |                                    |                                                                                          |                             |                         |
| Macro >                                   |                                    |                                                                                          |                             |                         |
| Import •                                  | K Import Surface Mesh              |                                                                                          |                             |                         |
| ♠ <u>E</u> xport                          | Recent Surface Files               |                                                                                          |                             |                         |
| Auto Export                               | Import Volume Mesh                 |                                                                                          |                             |                         |
| Summary Report                            | Recent Volume Mesh Files 🕨         |                                                                                          |                             |                         |
| 🗁 Load Simulation Assistant               | Import CAE Model                   |                                                                                          |                             |                         |
| Compare with                              | Recent CAE Files                   |                                                                                          |                             |                         |
| Open Empty Comparison View                |                                    |                                                                                          |                             |                         |
| Page Setup                                |                                    |                                                                                          |                             |                         |
| Print Ctrl+Alt+Maj-P                      |                                    |                                                                                          |                             |                         |
| 2 Disconnect                              |                                    |                                                                                          |                             |                         |
| Exit                                      | ]                                  |                                                                                          |                             |                         |
|                                           |                                    |                                                                                          |                             |                         |
|                                           |                                    |                                                                                          |                             |                         |
|                                           |                                    |                                                                                          |                             |                         |
|                                           |                                    |                                                                                          |                             |                         |
|                                           |                                    |                                                                                          |                             |                         |
|                                           |                                    |                                                                                          |                             |                         |
|                                           |                                    |                                                                                          |                             |                         |
|                                           |                                    |                                                                                          |                             |                         |
|                                           |                                    |                                                                                          |                             |                         |
|                                           |                                    |                                                                                          |                             |                         |
| Star 3 - Properties ×                     |                                    |                                                                                          |                             |                         |
| Properties                                |                                    |                                                                                          |                             |                         |
| Name Si                                   | itar 3 .                           |                                                                                          |                             |                         |
| Connection Mode De                        | efault 🔻                           | Output - Star 3 ×                                                                        |                             |                         |
|                                           |                                    | STAR-CCM+ 13.02.011 (linux-x86_64-2.12/gnu<br>License build date: 02 February 2017       | 5.2)                        | <u> </u>                |
|                                           |                                    | This version of the code requires license                                                | version 2018.02 or greater. |                         |
|                                           |                                    | Checking license file: 1055@flexlm-l.ensam<br>1 copy of ccmpsuite checked out from 1055@ | eu<br>lexlm-1.ensam.eu      |                         |
|                                           |                                    | Feature compsuite expires in 229 days                                                    |                             |                         |
|                                           |                                    | Tue Feb 4 15:08:20 2020                                                                  |                             |                         |
|                                           |                                    | Server::start -host flouxi:47827                                                         |                             |                         |
|                                           |                                    | /home/florent/.star-13.02.011/var/journal/                                               | tar1516350828250742817.java |                         |
| Star 3                                    |                                    | Loading module: StarMeshing                                                              |                             |                         |
| A STAR-CCM+ simulation                    |                                    | Loading modeler restingour acchepair                                                     |                             | -                       |

Créer une nouvelle simulation. Importer le fichier STEP.

| 🖮 🔮 🖻 💼                                                                                                    | SupportsTutos | \$_ Terminal | Star 3 - STAR-CCM+                                                                                                    | TutorielStarCCM_20                                                                                                    | _                                                                                                    |                               |          |   | 🧿 👯 🛷 | 🔰 🦿 8 횥 品 15:09 🕪 |
|----------------------------------------------------------------------------------------------------|---------------|--------------|----------------------------------------------------------------------------------------------------|----------------------------------------------------------------------------------------------------|----------------------------------------------------------------------------------------------------|-------------------------------|----------|---|-------|-------------------|
|                                                                                                    |               |              |                                                                                                    |                                                                                                    | Star 3 - STAR-CCM+                                                                                                    |                               |          |   |       |                   |
| File Edit Mesh Solution Tools Window H                                                                                                    | elp           |              |                                                                                                    |                                                                                                    |                                                                                                    |                               |          |   |       |                   |
| £ ≥                                                                                                    | × • • • •     | 14 🕈 🍽 🖉 🗐   | 🛥 🕨 🖈 🖈 🛤                                                                                                    | S 🖸 🗖 🔹 🔶 🔶                                                                                                    |                                                                                                    |                               | E L A 6- | • |       |                   |
| Star 3 ×                                                                                                    |               |              |                                                                                                    |                                                                                                    |                                                                                                    |                               |          |   |       |                   |
| Simulation                                                                                                    |               | °fg ▼        |                                                                                                    |                                                                                                    |                                                                                                    |                               |          |   |       |                   |
| Star 3                                                                                                    |               |              |                                                                                                    |                                                                                                    |                                                                                                    |                               |          |   |       |                   |
| <ul> <li>Geometry</li> <li>30-CAD Models</li> <li>Parts</li> <li>Descriptions</li> <li>Contacts</li> <li>Operations</li> <li>Stopping Criteria</li> <li>Solution Histories</li> <li>Monitors</li> <li>Plots</li> <li>Summaries</li> <li>Tools</li> </ul> |               |              |                                                                                                    | Im<br>Import Mode<br>© Create New Part<br>○ Create New Region<br>STEP Import Options<br>Mark Feature Edges Sh<br>Sharp Edge Angle (deg) 30.<br>✓<br>Coincidence Tolerance 1.0<br>□<br>Tessellation Density Me<br>□<br>Import Options<br>✓ Open Geometry Scene A | aport Surface Options<br>arp CAD edges<br>0<br>Merge Parts by Name<br>Create One Part Surface per Par<br>Create Part Contacts from Coinci<br>2E-5<br>(Check Parts' Validity<br>Repair Invalid Bodies<br>edium<br>Show Detailed Tessellation Parar | t<br>ident Entities<br>meters |          |   |       |                   |
| Chan 2. Deservation X                                                                                                    |               |              |                                                                                                    |                                                                                                    |                                                                                                    |                               |          |   |       |                   |
| • Properties                                                                                                    |               |              |                                                                                                    |                                                                                                    | OK Cancel                                                                                                    | Help                          |          |   |       |                   |
| Name                                                                                                    | Star 3        |              |                                                                                                    |                                                                                                    |                                                                                                    |                               |          |   |       |                   |
| Connection Mode                                                                                                    | Default       | ·····        | Output - Star 3 X                                                                                                    |                                                                                                    |                                                                                                    |                               |          |   |       |                   |
|                                                                                                    |               |              | STAR-CCM+ 13.02.011<br>License build date:<br>This version of the<br>Checking license fil<br>l copy of compsuite<br>Feature compsuite ey<br>Tue Feb 4 15:08:20<br>Server::start -host<br>Started default macr<br>/home/florent/.star- | (linux-x86_64-2.12/gnu6<br>02 February 2017<br>code requires license v.<br>e: 1055@flexlm-1.ensam.<br>checked out from 1055@f<br>pires in 229 days<br>2020<br>flouxi:47827<br>o:<br>13.02.011/var/journal/s                                                     | .2)<br>ersion 2018.02 or greater.<br>eu<br>lexlm-1.ensam.eu<br>tar1516350828250742817.iava                                                                                                    |                               |          |   |       |                   |
| Star 3<br>A STAR-CCM+ simulation                                                                                                    |               | 0            | Loading module: Star<br>Loading module: Mesh                                                                                                    | Meshing<br>ingSurfaceRepair                                                                                                    |                                                                                                    |                               |          |   |       | •                 |

Options par défaut: création d'une "Part ".

| 🔟 💼 ຢ 🧟 🗉 🔇                                                                        | SupportsTutos          | \$_ Terminal | H3 Star 3 - STAR-CCM+ 11 [TutorielStarCCM_20                                                                                                    | ↓ ♥ ♥ 8 € ± 15:10 40 |
|------------------------------------------------------------------------------------|------------------------|--------------|----------------------------------------------------------------------------------------------------|----------------------|
|                                                                                    |                        |              | Star 3 - STAR-CCM+                                                                                                    |                      |
| File Edit Mesh Solution Tools                                                      | Nindow Help            |              |                                                                                                    |                      |
|                                                                                    |                        |              |                                                                                                    | a_ 8 <b>a</b>        |
| ▯▯៙៙ฃ∥ฃ๒ヽ                                                                          |                        |              |                                                                                                    |                      |
| Star 3 ×                                                                           |                        |              | Geometrie x                                                                                                    |                      |
| Simulation Scene/Plot                                                              |                        | Pg 🗸         | n and a second second se |                      |
|                                                                                    |                        | 40           |                                                                                                    |                      |
| <ul> <li>Geometry</li> <li>Geometry</li> <li>Geometry</li> <li>Geometry</li> </ul> |                        |              | SIAR-CCMT                                                                                                    |                      |
| •- 🖻 Parts                                                                         |                        |              |                                                                                                    |                      |
| Gentarte                                                                           |                        |              |                                                                                                    |                      |
|                                                                                    |                        |              |                                                                                                    |                      |
| — 🖻 Continua                                                                       |                        |              |                                                                                                    |                      |
| — 🚞 Regions                                                                        |                        |              |                                                                                                    |                      |
| — 🚞 Derived Parts                                                                  |                        |              |                                                                                                    |                      |
| - 🖻 Stopping Criteria                                                              |                        |              |                                                                                                    |                      |
| Solution Histories                                                                 |                        |              |                                                                                                    |                      |
| - Monitors                                                                         |                        |              |                                                                                                    |                      |
| - Plots                                                                            |                        |              |                                                                                                    |                      |
| 🛉 📄 Scenes                                                                         |                        |              |                                                                                                    |                      |
| 🕶 🖴 Geometrie                                                                      |                        |              |                                                                                                    |                      |
| — 🗎 Summaries                                                                      |                        |              |                                                                                                    |                      |
| Representations                                                                    |                        |              |                                                                                                    |                      |
| - 100Is                                                                            |                        |              |                                                                                                    |                      |
|                                                                                    |                        |              |                                                                                                    |                      |
|                                                                                    |                        |              |                                                                                                    |                      |
|                                                                                    |                        |              |                                                                                                    |                      |
|                                                                                    |                        |              |                                                                                                    |                      |
|                                                                                    |                        |              |                                                                                                    |                      |
|                                                                                    |                        |              |                                                                                                    |                      |
|                                                                                    |                        |              |                                                                                                    |                      |
|                                                                                    |                        |              |                                                                                                    |                      |
|                                                                                    |                        |              | Y                                                                                                    |                      |
|                                                                                    |                        |              | x I z                                                                                                    |                      |
|                                                                                    |                        |              | •                                                                                                    |                      |
| Geometrie - Properties X                                                           |                        |              |                                                                                                    |                      |
| Properties                                                                         |                        | <b>^</b>     |                                                                                                    |                      |
| Transparency Override                                                              | Use Displayer Property | •            |                                                                                                    |                      |
| Mesh Override                                                                      | Use Displayer Property | <b>•</b>     | Output - Star 3 ×                                                                                                    |                      |
| Tags                                                                               |                        |              | Server::start -host flouxi:47827<br>Startad default ===co:                                                                                                    | ·                    |
| • Expert                                                                           |                        |              | /home/florent/.star-13.02.011/var/journal/star1516350828250742817.java                                                                                                    |                      |
| Enable Advanced Rendering                                                          |                        |              | Loading module: StarMeshing                                                                                                    |                      |
| Transparency Mode                                                                  | Alpha Blending         | •            | Reading CAD model from file: FlorentTripaleLambda3.stp.                                                                                                    |                      |
| Aspect Ratio                                                                       | Fit Screen             | •            | **************************************                                                                                                    |                      |
| Orientation                                                                        | Landscape              |              | USJIIG JUN ITalistatur<br>************************************                                                                                                    |                      |
| Width                                                                              | 1328                   | -            | No additional license is required for STEP or IGES import                                                                                                    | =                    |
| Geometrie                                                                          |                        | •            | started Parasolid modeler version 30.00.269<br>No coincident faces or edges found.                                                                                                    |                      |
| A scene                                                                            |                        |              | Done importing surface: CPU Time: 0.19, Wall Time: 1.65, Memory: 859.66 MB                                                                                                    |                      |
|                                                                                    |                        |              |                                                                                                    | ¥                    |

Une "Scene" s'ouvre avec la géométrie importée. On peut la renommer et orienter la vue, zoomer, ...

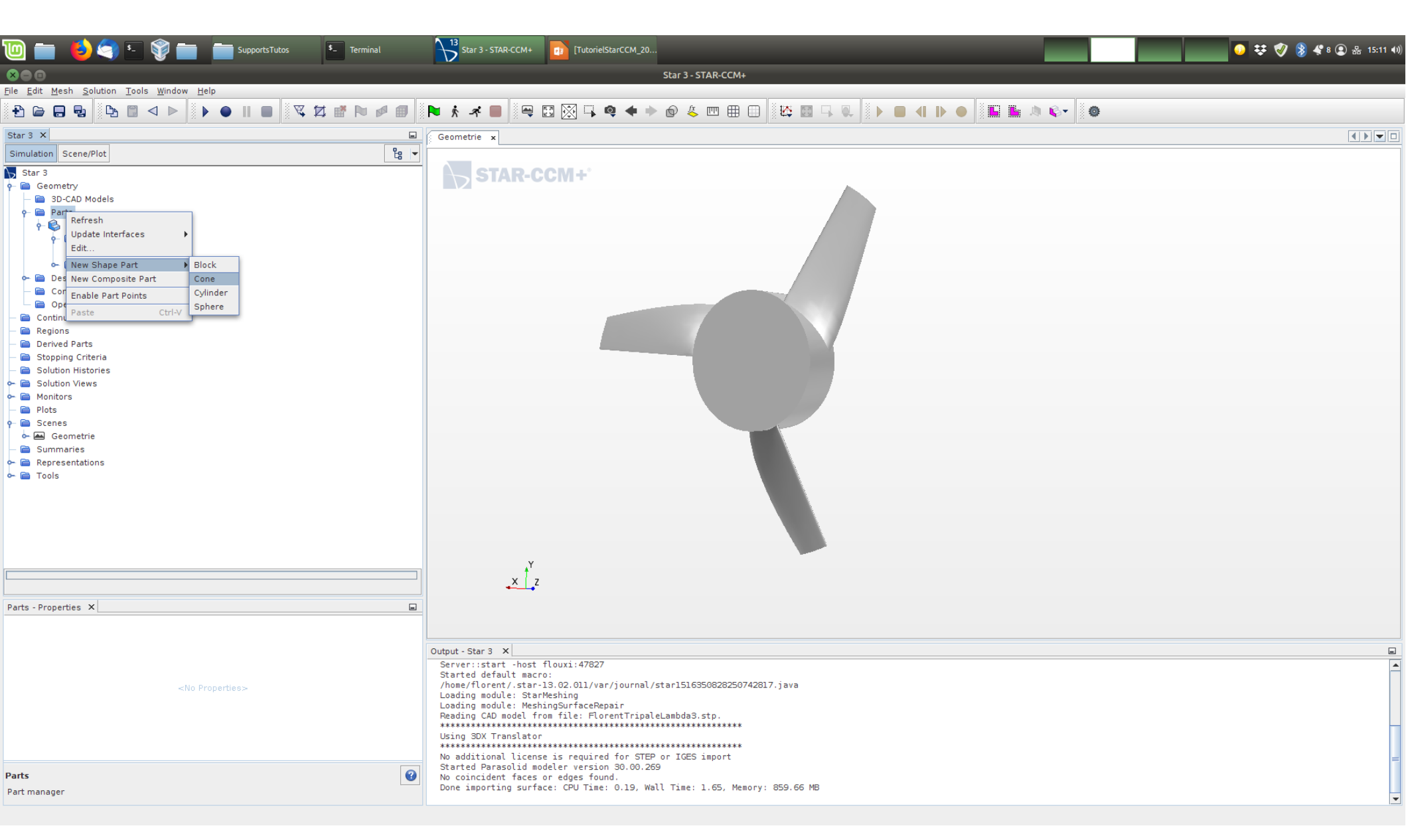

On va créer un volume cylindrique entourant l'éolienne. Clic-droit sur "Parts", puis dérouler "New Shape Parts" et choisir "Cylinder".

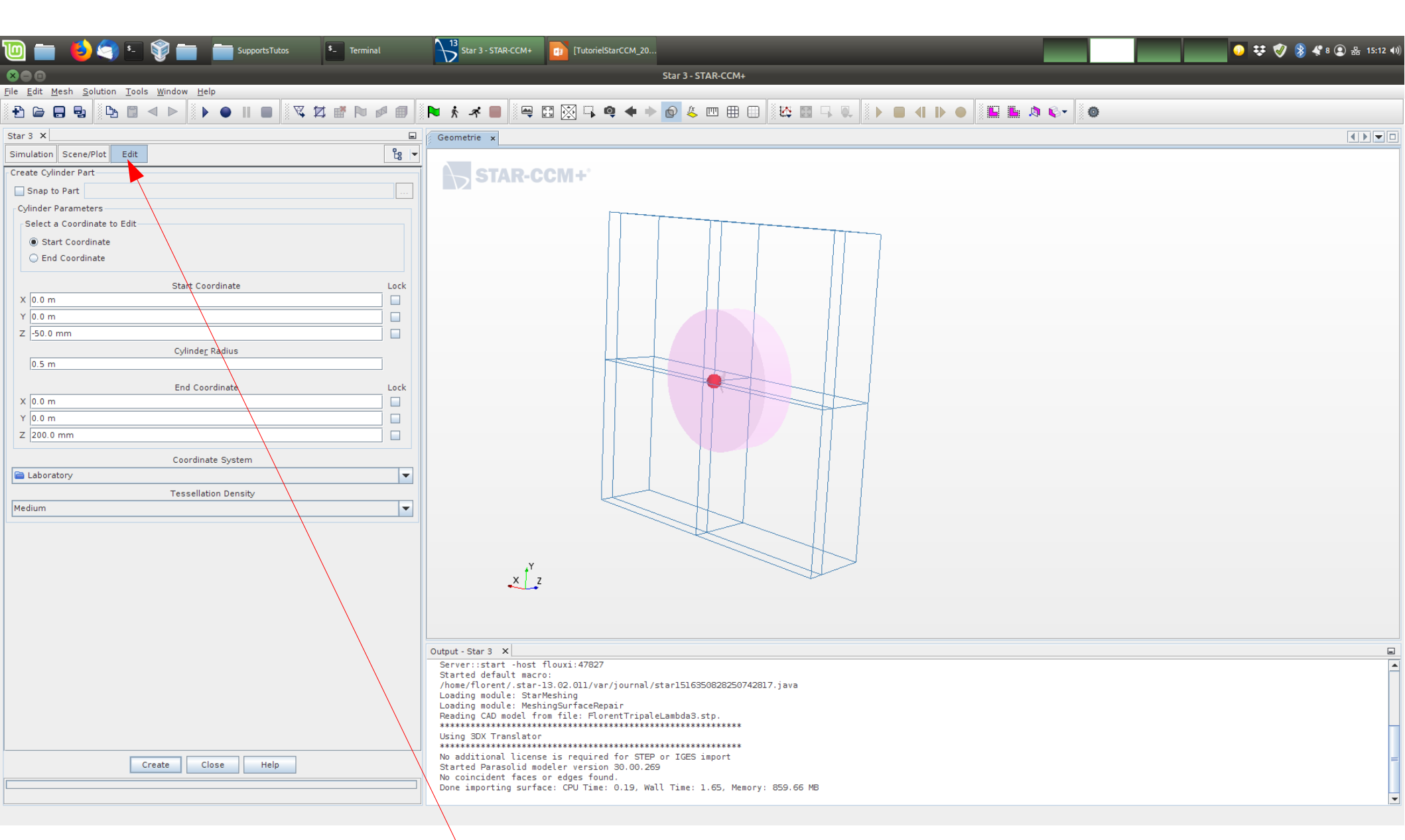

On change d'environnement ou "d'atelier".

Modifier les paramètres de manière à avoir un cylindre de diamètre environ 5 fois le diamètre de l'éolienne et avec une extension suffisante en amont et en aval. Cliquer sur "Create" et fermer l'atelier.

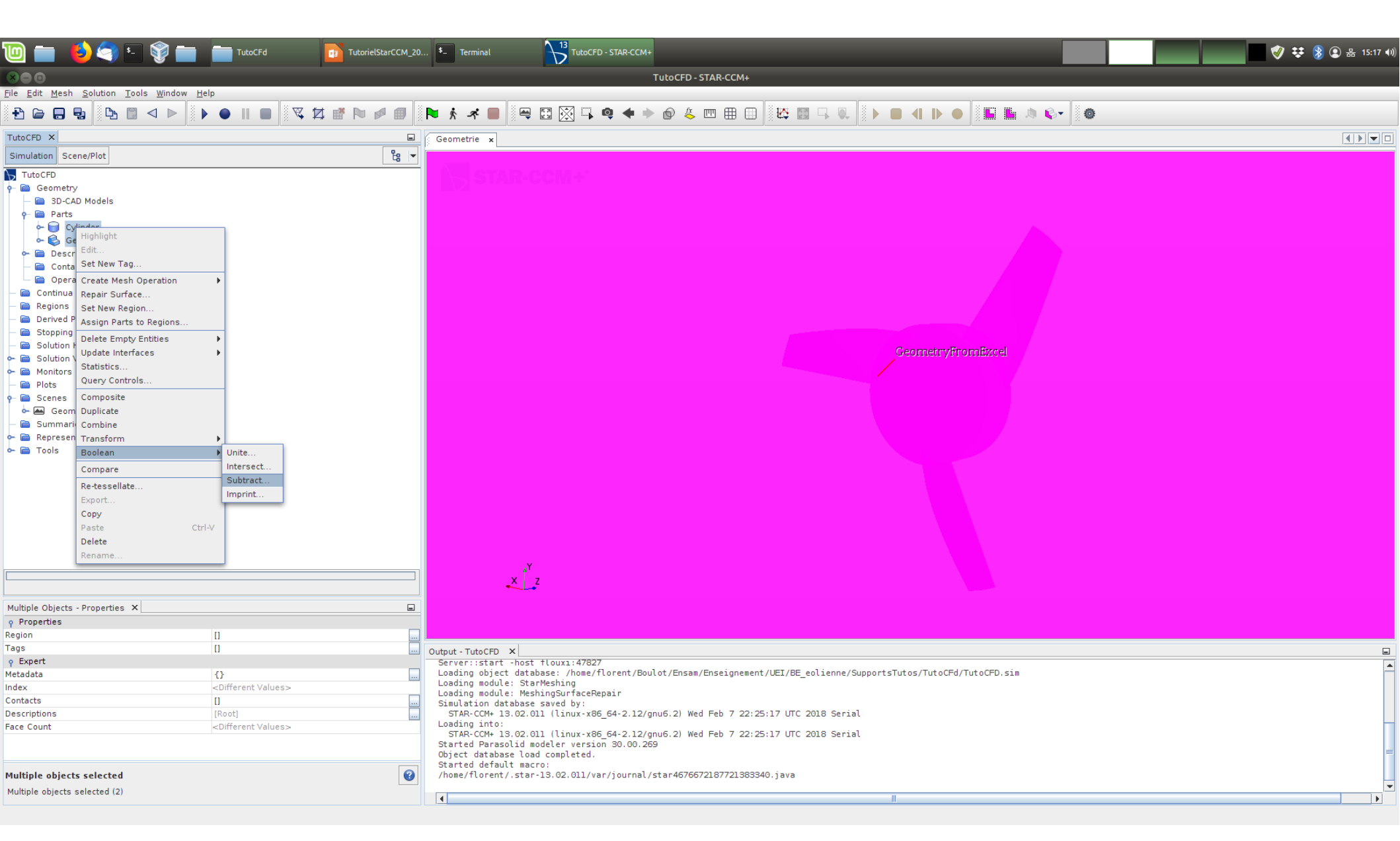

Sélectionner les deux "Parts", clic-droit et créer une opération booléenne de soustraction.

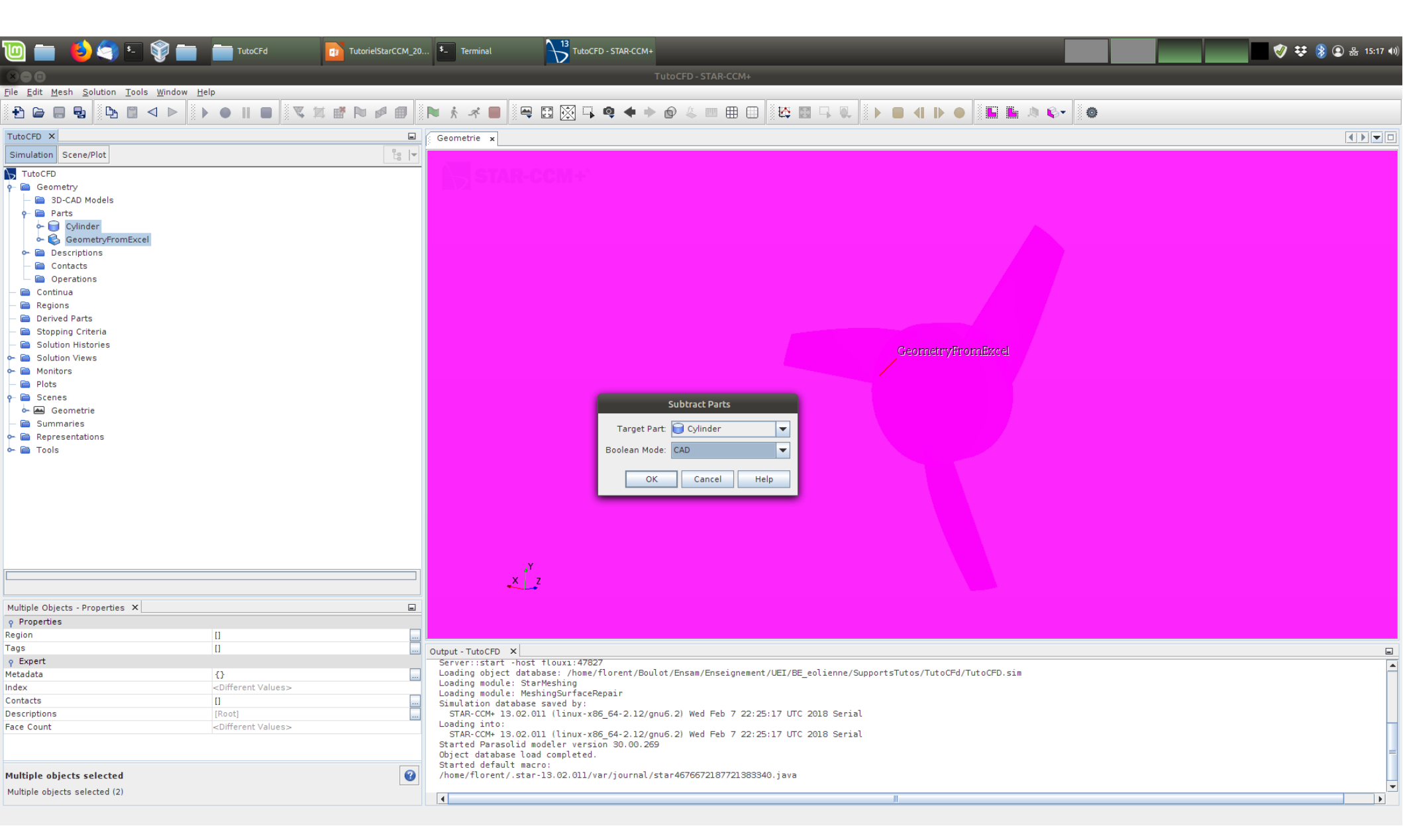

Du cylindre, on soustrait la géométrie importée pour avoir le volume occupé par le fluide. Changer le "Boolean Mode" à "CAD" et cliquer sur OK.

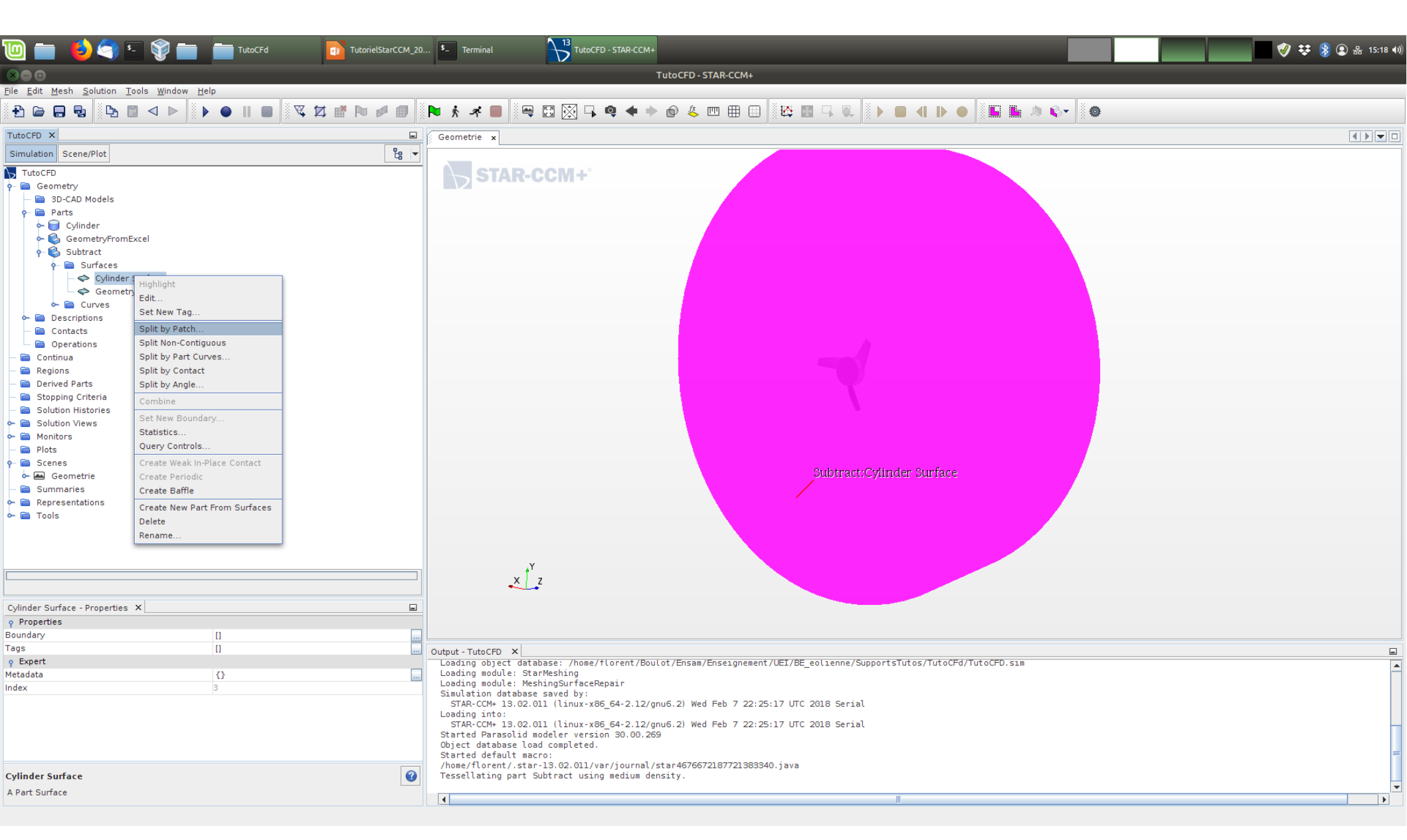

On va préparer les surfaces. Dérouler le menu "Surfaces" sous la "Part" qui doit s'appeler "Substract". Clicdroit et choisir "Split by Patch".

On va alors changer d'environnement/ "d'atelier".

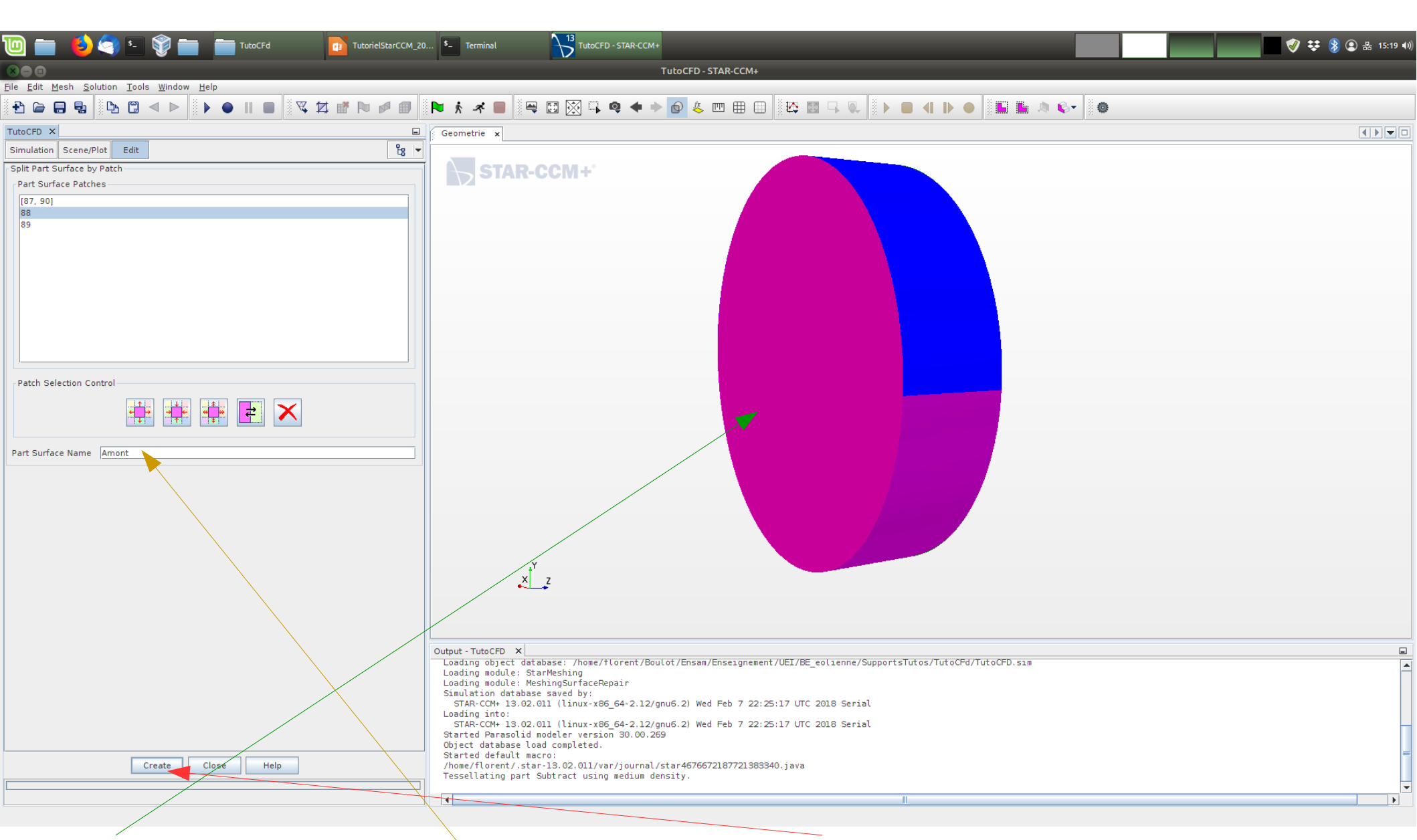

Cliquer sur la surface d'entrée, la renommer, puis cliquer sur "Create". Idem pour la surface de sortie. Enfin, cliquer sur "Close" pour quitter cet atelier.

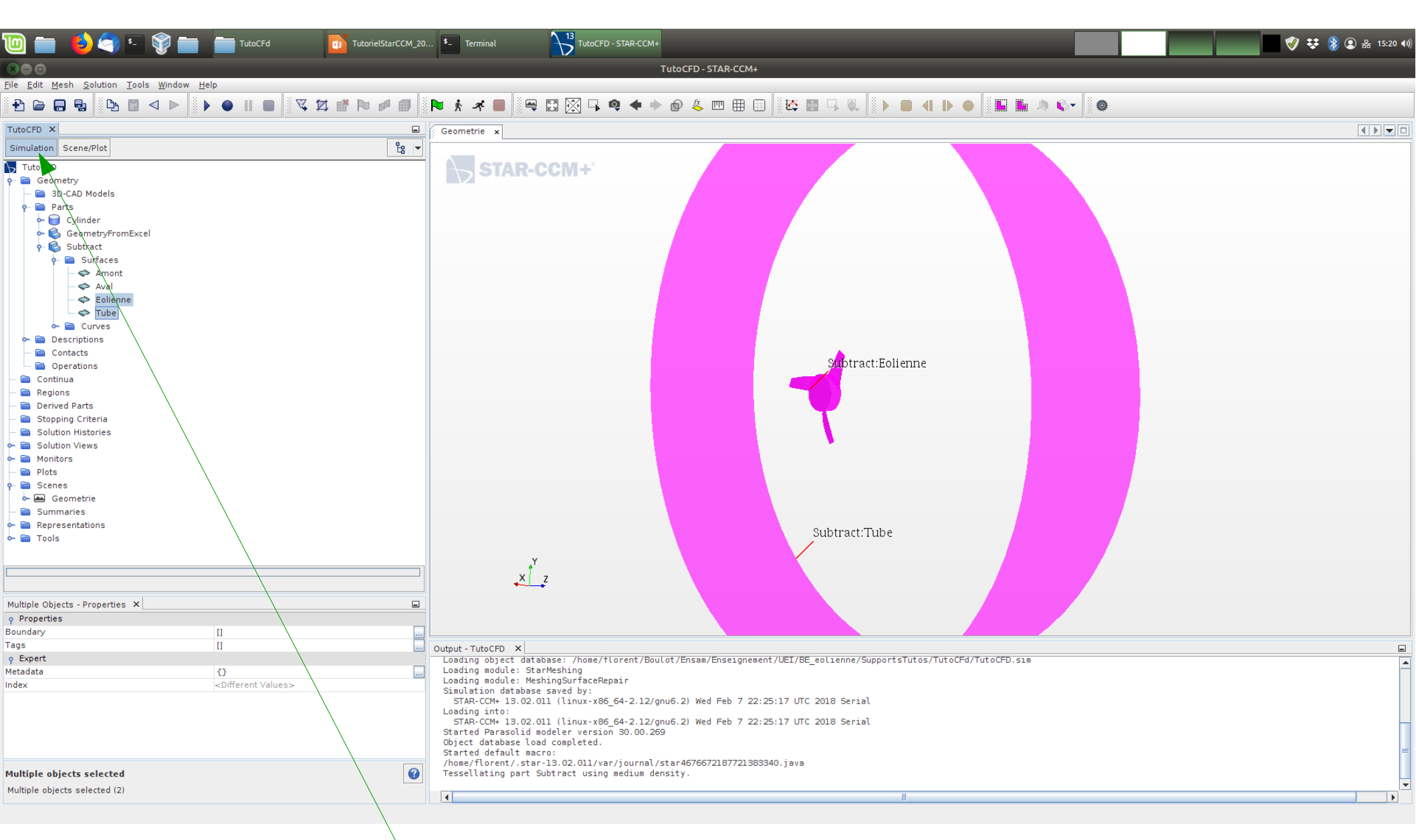

De retour dans l'onglet "Simulation".

On vérifie dans l'arborescence que l'on a bien décomposé la surface entourant le volume en 4, et que les noms sont suffisamment explicites pour que l'on puisse s'y retrouver.

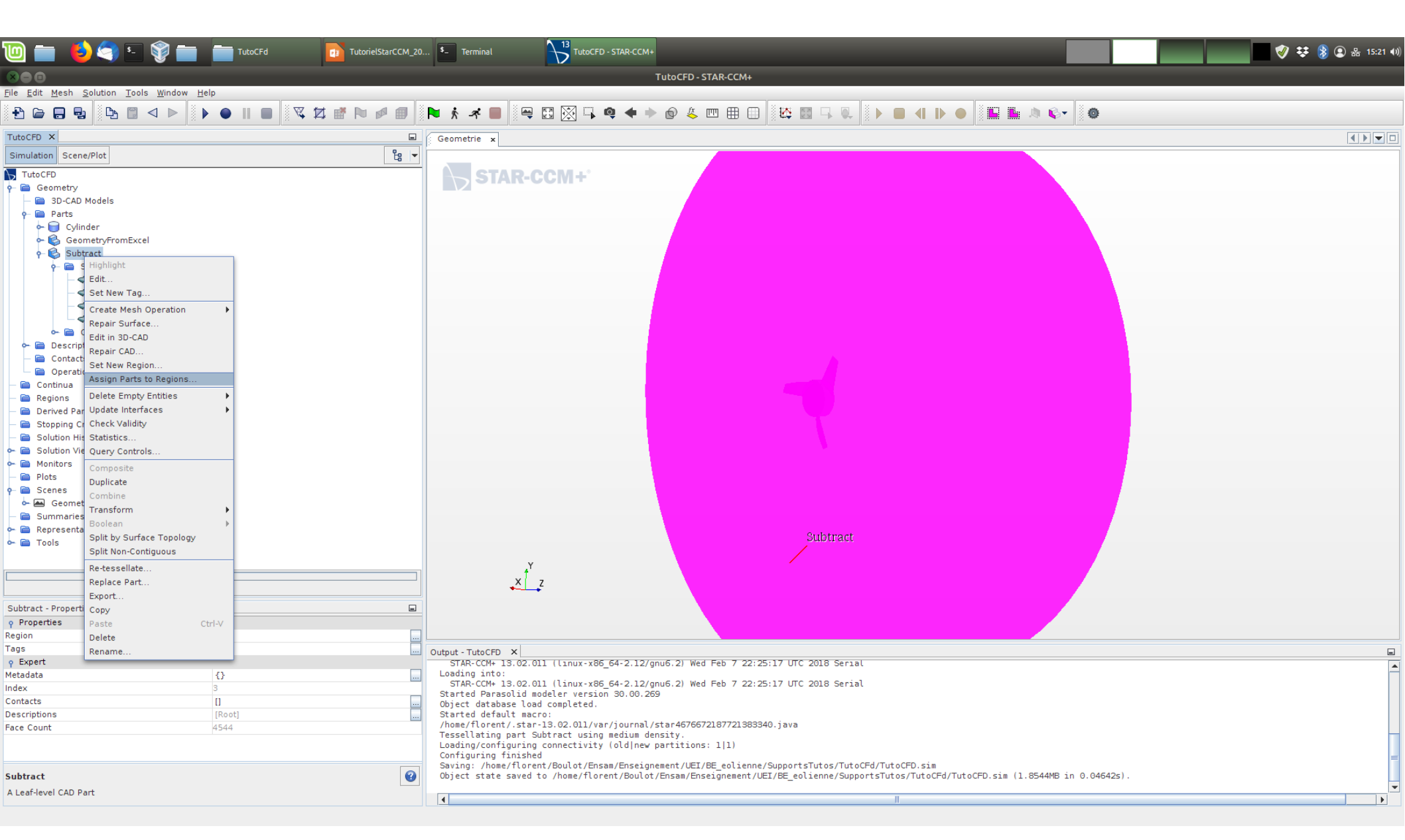

On va créer une "Region": sous StarCCM+, les modèles et les conditions aux limites s'appliquent sur des "Regions".

Clic-droit sur l'entité géométrique "Substract", puis choisir "Assign Parts to Regions".

| 🔟 💼 🤩 🤄 🖅 🜍 💼 🛅 TutoCFd 🛛 📴 TutorielStarCCM_20            | . <sup>1</sup> - Terminal<br><sup>13</sup> TutoCFD - STAR-CCM+                                                                                                    | 🧳 😻 🖇 🕄 🕹 15:21 40 |
|-----------------------------------------------------------|----------------------------------------------------------------------------------------------------|--------------------|
| NO D                                                      | TutoCFD - STAR-CCM+                                                                                                    |                    |
| File Ealt Mesh Solution Loois Window Help                 |                                                                                                    |                    |
| 3 th 🖨 🖶 ங   2 th 🖾 <> ►   3 ト 🕒    🔳   3 🔍 17 🔤    4 🖉 🗐 | ▶ ★ ★ ■ 🖉 🗠 🐼 🖏 🗣 + ▶ 🕲 🕹 📼 🖽 🖽 🖓 + ♥ . ● 🖓 🐇 🖤                                                                                                    |                    |
| TutoCFD ×                                                 | Geometrie                                                                                                    |                    |
| Simulation Scene/Plot                                     |                                                                                                    |                    |
|                                                           |                                                                                                    |                    |
| e Geometry                                                | SIAR-CCM+                                                                                                    |                    |
| - 🖻 3D-CAD Models                                         |                                                                                                    |                    |
| 🕈 🧰 Parts                                                 |                                                                                                    |                    |
| ► 📄 Cylinder                                              | Assign Parts to Regions                                                                                                    |                    |
| GeometryFromExcel                                         |                                                                                                    |                    |
| P Suffaces                                                | The second second secon |                    |
| Amont                                                     |                                                                                                    |                    |
| - 💠 Aval                                                  | Cylinder                                                                                                    |                    |
| — 🗇 Eolienne                                              | □ 🚱 GeometryFromExcel                                                                                                    |                    |
| - 🗢 Tube                                                  | Subtract                                                                                                    |                    |
| ► Curves                                                  |                                                                                                    |                    |
| - Contacts                                                |                                                                                                    |                    |
| Operations                                                |                                                                                                    |                    |
| — 🧰 Continua                                              |                                                                                                    |                    |
| — 🖻 Regions                                               |                                                                                                    |                    |
| — 🖻 Derived Parts                                         |                                                                                                    |                    |
| - E Stopping Criteria                                     |                                                                                                    |                    |
| Solution Views                                            |                                                                                                    |                    |
| 🗭 🛅 Monitors                                              |                                                                                                    |                    |
| — 🧰 Plots                                                 |                                                                                                    |                    |
| e 🖻 Scenes                                                |                                                                                                    |                    |
| ⊷ 🔤 Geometrie                                             |                                                                                                    |                    |
| Summaries     Representations                             |                                                                                                    |                    |
|                                                           | 1 of 3 selected                                                                                                    |                    |
|                                                           | Create One Region for All Parts 💌 Region                                                                                                    |                    |
|                                                           |                                                                                                    |                    |
|                                                           | Create a boundary for Each Part Sunate                                                                                                    |                    |
| Subtrart - Properties X                                   | Create One Feature Curve for All Part Curves 🔻 Feature Curve                                                                                                    |                    |
| o Properties                                              |                                                                                                    |                    |
| Region []                                                 | Create Boundary-mode Interfaces From Contacts                                                                                                    |                    |
| Tags []                                                   | Output - T                                                                                                    |                    |
| γ Expert                                                  | STAR Approver Close neip                                                                                                    |                    |
| Metadata {}                                               | Loading into:<br>STAR-COM+ 13.02.011 (linux-x86 64-2.12/anu6.2) Wed Feb 7 22:25:17 UTC 2018 Serial                                                                                                    |                    |
| Index 3                                                   | Started Parasolid modeler version 30.00.269                                                                                                    |                    |
| Descriptions IRoot                                        | Ubject database load completed.<br>Started default macro:                                                                                                    |                    |
| Face Count 4544                                           | /home/florent/.star-13.02.011/var/journal/star4676672187721383340.java                                                                                                    |                    |
|                                                           | <pre>reservating part subtract using medium density.<br/>Loading/configuring connectivity (old]new partitions: 1[1)</pre>                                                                                                    |                    |
|                                                           | Configuring finished                                                                                                    | =                  |
| Subtract                                                  | <pre>&gt;&gt;ving: /nome/ruorent/boul07/Ensam/Ensagnement/UE1/bE_eolienne/SupportSlut05/lut0CFd/lut0CFD.sim<br/>Object state saved to /home/f/lorent/Boul07/Ensam/Ensaignement/UE1/BE eolienne/SupportSlut05/Tut0CFd/Tut0CFD.sim</pre> (1.8544MB in 0.04642s).                                                                                                    |                    |
| A Leaf-level CAD Part                                     |                                                                                                    | •                  |
|                                                           |                                                                                                    |                    |

Choisir le bon volume, et prendre l'option "Create a Boundary for Each Part Surface" afin de conserver notre pré-découpage (en 4) de la surface entourant le volume.

# Maillage

| <u> </u>             | ຢ 🤄 🗉 🌍 🚞                                           | TutoCFd      | TutorielStarCCM_20. | . 5. Terminal District CFD - STAR-CCM+                                                                                                    | 🥑 👯 💈 😩 品 15:22 🕪 |
|----------------------|-----------------------------------------------------|--------------|---------------------|----------------------------------------------------------------------------------------------------|-------------------|
|                      |                                                     |              |                     | TutoCFD - STAR-CCM+                                                                                                    |                   |
| <u>File Edit M</u> e | esh <u>S</u> olution <u>T</u> ools <u>W</u> indow ! | <u>H</u> elp |                     |                                                                                                    |                   |
| -A 🕞 🗖               |                                                     |              |                     |                                                                                                    |                   |
|                      |                                                     |              |                     |                                                                                                    |                   |
| TutoCFD ×            |                                                     |              |                     | Geometrie x                                                                                                    |                   |
| Simulation           | Scene/Plot                                          |              | Ë8 🔻                |                                                                                                    |                   |
| TutoCFD              |                                                     |              |                     | AS STAR-CCM+'                                                                                                    |                   |
| 🛉 📄 Geom             | ietry                                               |              |                     |                                                                                                    |                   |
| 30                   | -CAD Models                                         |              |                     |                                                                                                    |                   |
|                      | Cylinder                                            |              |                     |                                                                                                    |                   |
|                      | GeometryFromExcel                                   |              |                     |                                                                                                    |                   |
| ~ 6                  | Subtract                                            |              |                     |                                                                                                    |                   |
| 🔶 🧰 De               | escriptions                                         |              |                     |                                                                                                    |                   |
| — 🧰 Co               | ontacts                                             |              |                     |                                                                                                    |                   |
| - 📄 Op               | perations                                           |              |                     |                                                                                                    |                   |
| 📄 Contir             | nua                                                 |              |                     |                                                                                                    |                   |
| e 📄 Region           | ns                                                  |              |                     |                                                                                                    |                   |
| P- Re                | Boundaries                                          |              |                     |                                                                                                    |                   |
|                      | Feature Curves                                      |              |                     |                                                                                                    |                   |
| - 📄 Derive           | ed Parts                                            |              |                     |                                                                                                    |                   |
| — 🚞 Stopp            | ing Criteria                                        |              |                     |                                                                                                    |                   |
| — 📄 Soluti           | on Histories                                        |              |                     |                                                                                                    |                   |
| 🔶 📄 Soluti           | on Views                                            |              |                     |                                                                                                    |                   |
| — 📄 Repor            | ts                                                  |              |                     |                                                                                                    |                   |
| - Monito             | ors                                                 |              |                     | N N N N N N N N N N N N N N N N N N N                                                                                                    |                   |
| Plots                |                                                     |              |                     |                                                                                                    |                   |
|                      | New Scene I                                         | Geometry     |                     |                                                                                                    |                   |
| - 🖻 Sumn             | Dpen All Scenes                                     | Mesh         |                     |                                                                                                    |                   |
| 🔶 📄 Repre            | Apply Representation                                | Scalar       |                     |                                                                                                    |                   |
| 🔶 📄 Tools            | Test Graphics                                       | Vector       |                     |                                                                                                    |                   |
|                      | Paste Ctrl-V                                        | Empty        |                     |                                                                                                    |                   |
|                      | Edit                                                |              |                     |                                                                                                    |                   |
|                      | Refresh                                             |              |                     | Y                                                                                                    |                   |
|                      | New Group                                           |              |                     |                                                                                                    |                   |
|                      | UnGroup                                             |              |                     |                                                                                                    |                   |
| Scenes - Pro         | perties ×                                           |              |                     |                                                                                                    |                   |
| e Expert             |                                                     |              |                     |                                                                                                    |                   |
| Output Verbo         | sity                                                |              |                     |                                                                                                    |                   |
|                      |                                                     |              |                     | Output - TutoCFD ×                                                                                                    |                   |
|                      |                                                     |              |                     | Started Parasolid modeler version 30.00.269                                                                                                    |                   |
|                      |                                                     |              |                     | ubject database toad completed.<br>Started default macro:                                                                                                    |                   |
|                      |                                                     |              |                     | /home/florent/.star-13.02.011/var/journal/star4676672187721383340.java                                                                                                    |                   |
|                      |                                                     |              |                     | resservating part subtract using medium density.<br>Loadian/configurian connectivity (oldinew partitions: 11)                                                                                                    |                   |
|                      |                                                     |              |                     | Configuring finished                                                                                                    |                   |
|                      |                                                     |              |                     | Saving: /home/tlorent/Boulot/Ensam/Enseignement/UEI/BE_eolienne/SupportSTutos/TutoCFd/TutoCFD.sim<br>Object state saved to /home/filenzent/Boulot/Ensam/Enseignement/UEI/BE_eolienne/SupportStutos/TutoCFd/TutoCFD.sim |                   |
|                      |                                                     |              |                     | No Interfaces were created                                                                                                    | _                 |
| Scener               |                                                     |              |                     | Saving: /home/florent/Boulot/Ensam/Enseignement/UEI/BE_eolienne/SupportSTutos/TutoCFd/TutoCFD.sim<br>Object state saved to /home/filenent/Boulot/Ensam/Enseignement/UEI/BE_eolienne/SupportStutos/TutoCFd/TutoCFD.sim  |                   |
| Scone more           |                                                     |              | U                   |                                                                                                    | •                 |
| Scene mana           | ger                                                 |              |                     |                                                                                                    |                   |
|                      |                                                     |              |                     |                                                                                                    |                   |

Pour la visualisation, on va créer une nouvelle "Scene" de type "Mesh".

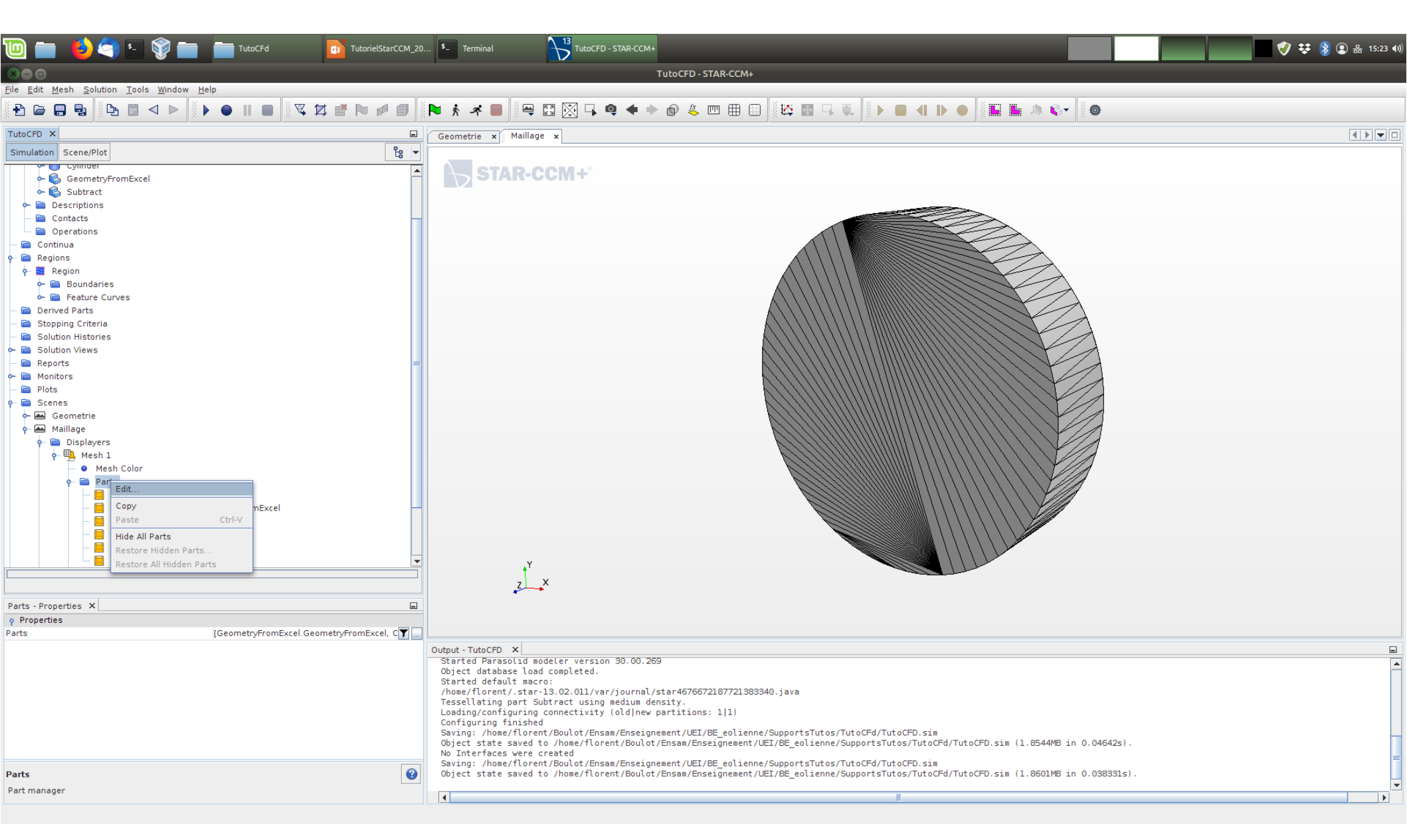

Il s'agit d'un maillage de type CAO. Dérouler le menu pour voir les options d'affichage.

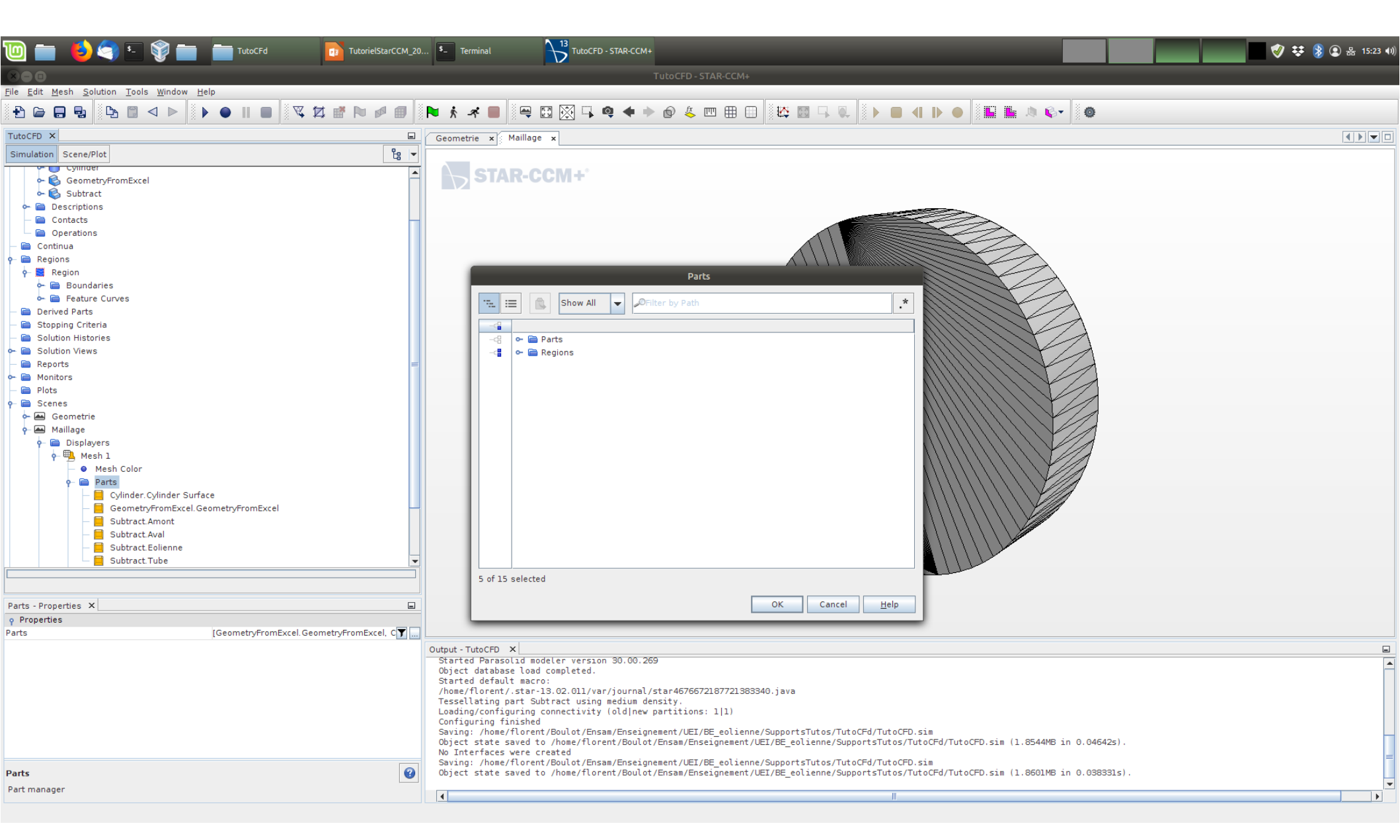

On propose ici d'afficher le maillage de la "Region" et non de la "Part" (par défaut).

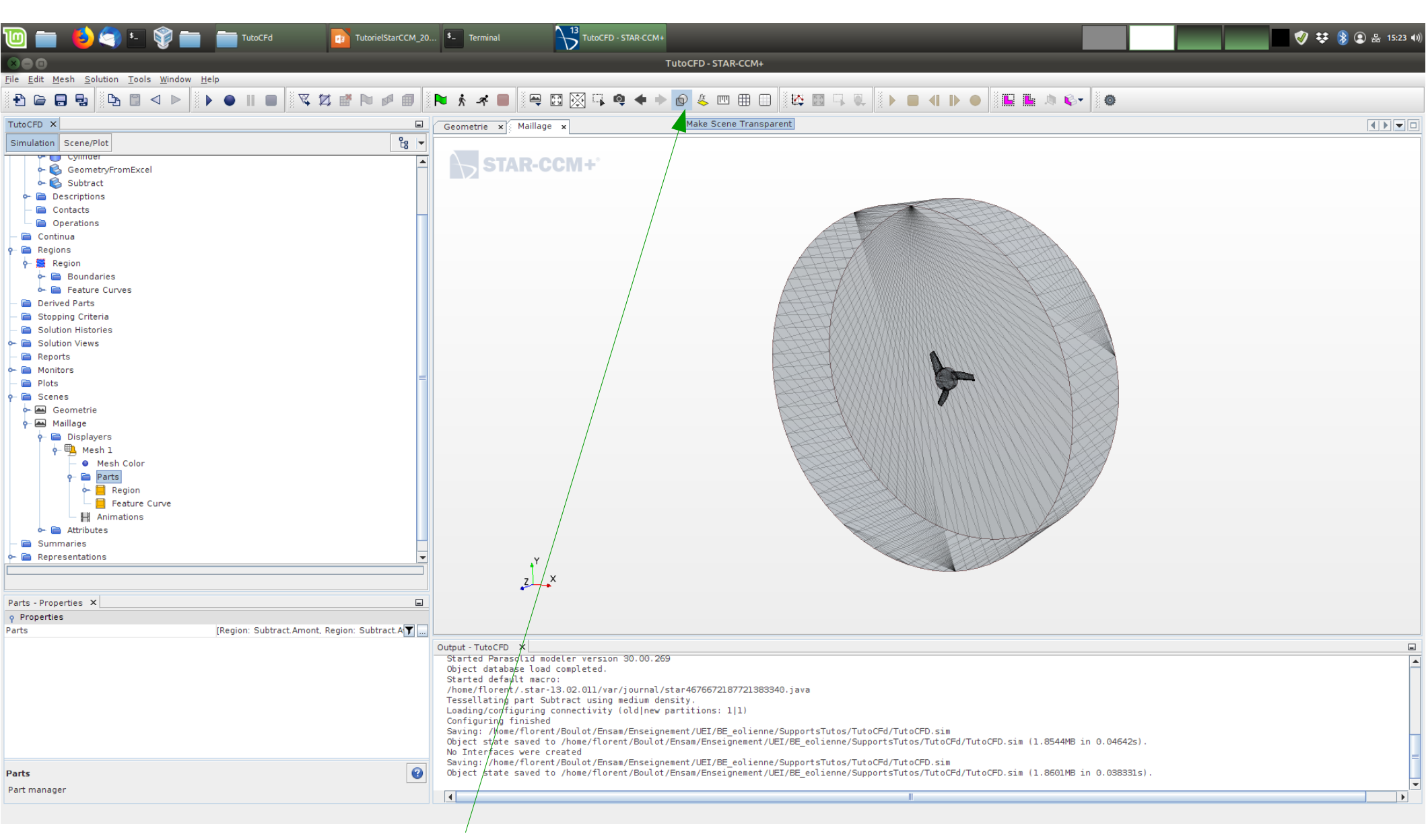

On peut rendre la "Scene" transparente. C'est plus joli.

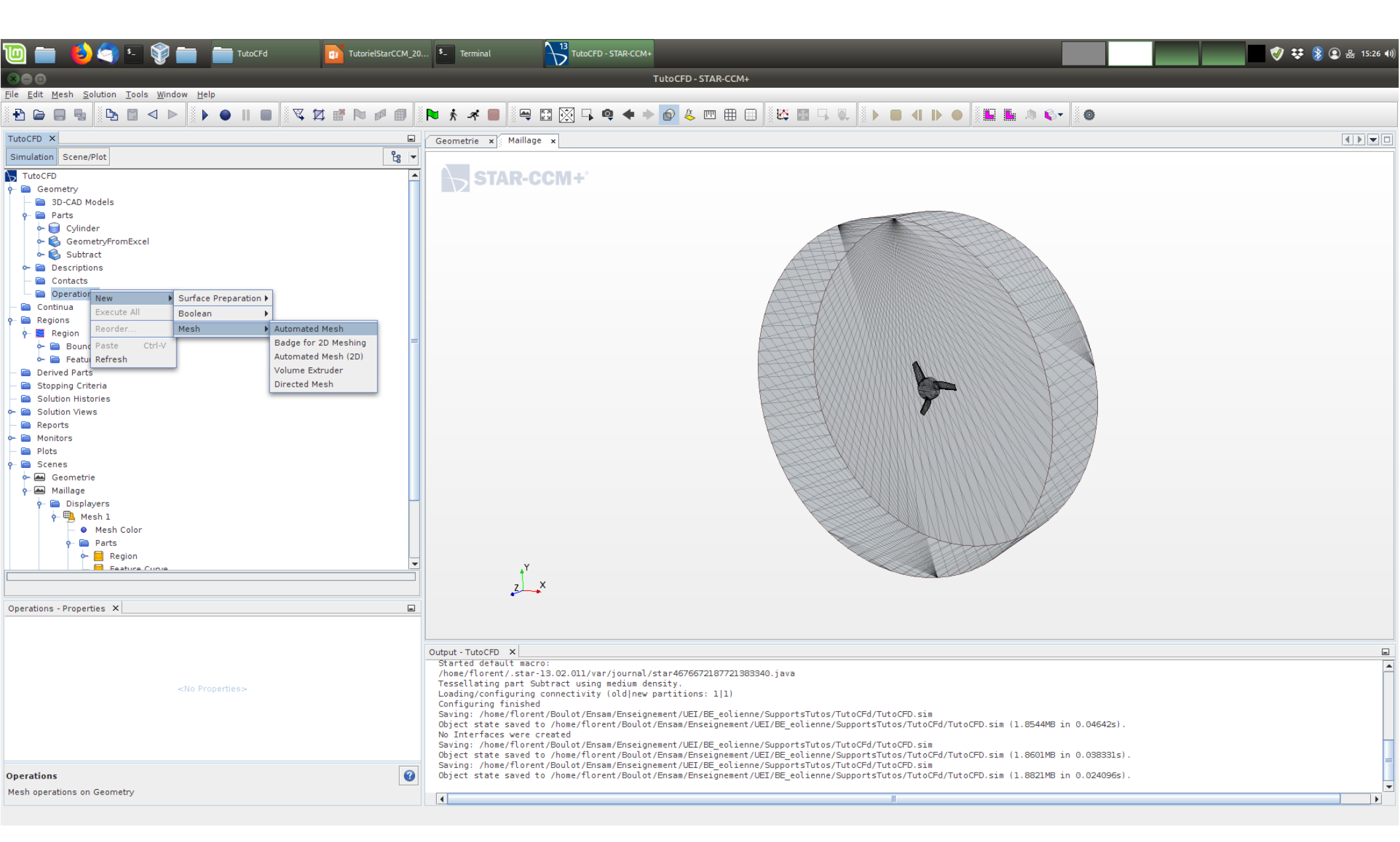

On va créer le maillage: dans "Geometry", "Operation", clic-droit "New", "Mesh", choisir "Automated Mesh".

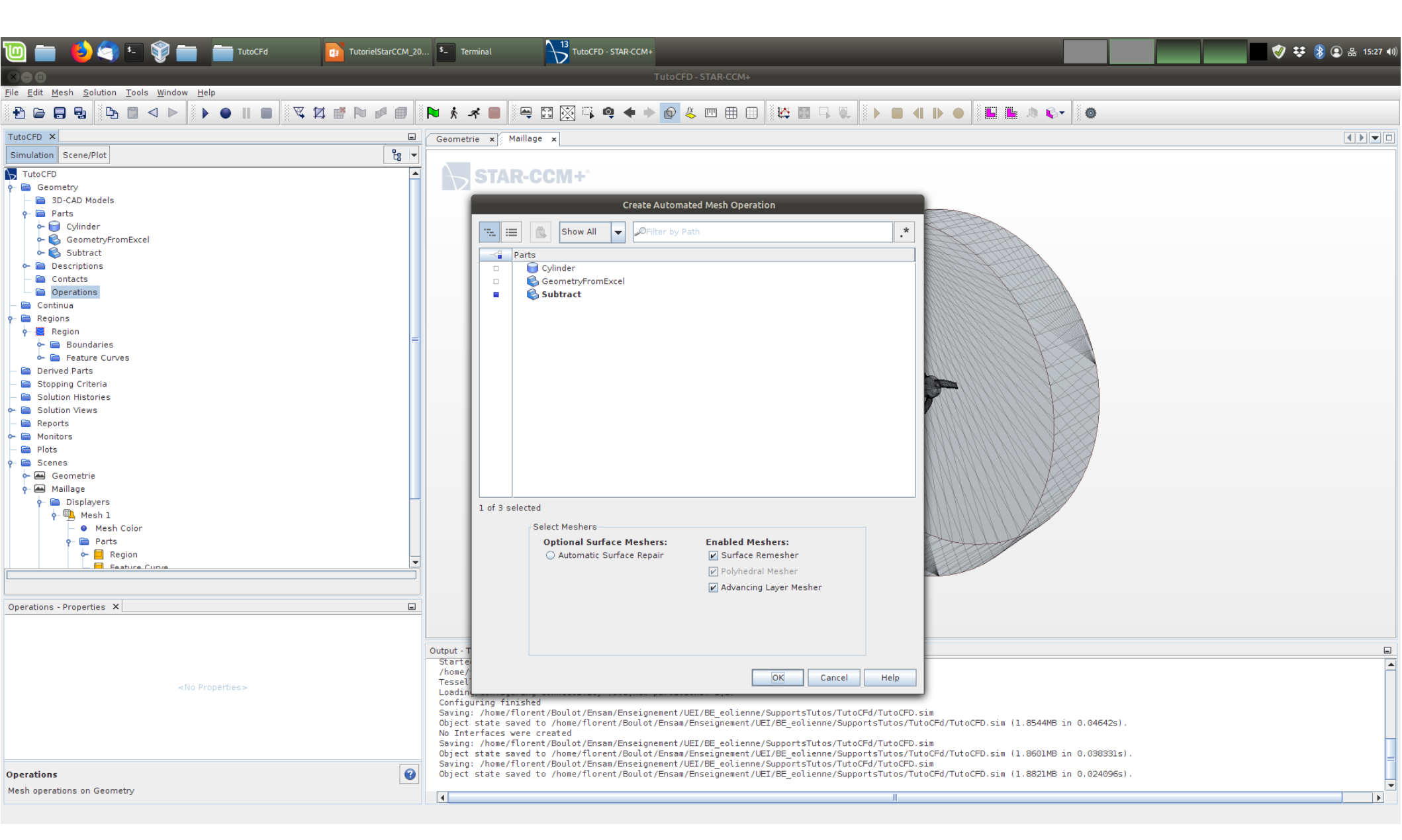

Choisir le volume que l'on va mailler, puis sélectionner les "Meshers": "Surface Remesher", "Polyhedral Mesher" et "Advancing Layer Mesher".

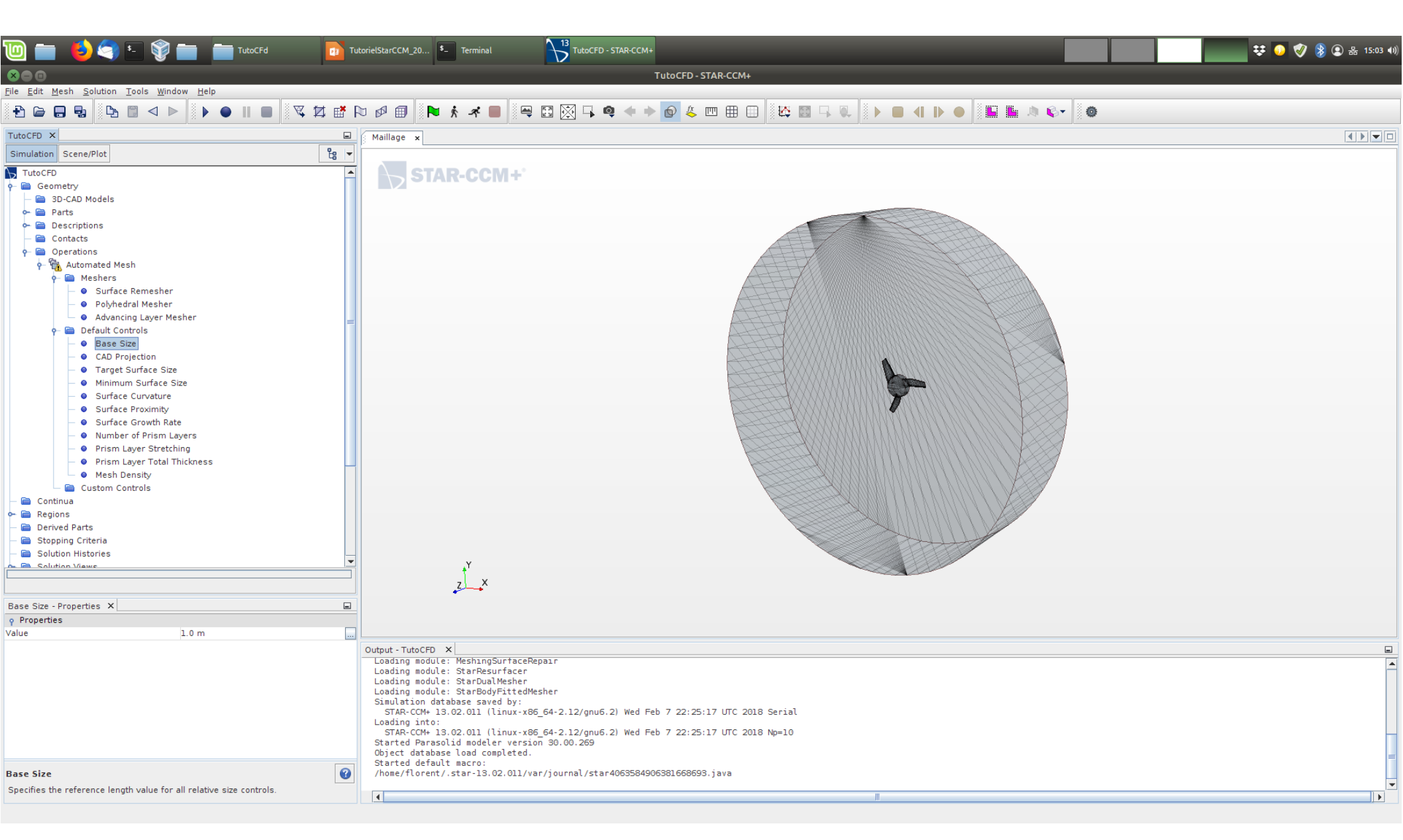

Choisir une "Base Size" adaptée (par exemple 10mm pour un rotor de rayon 100mm).

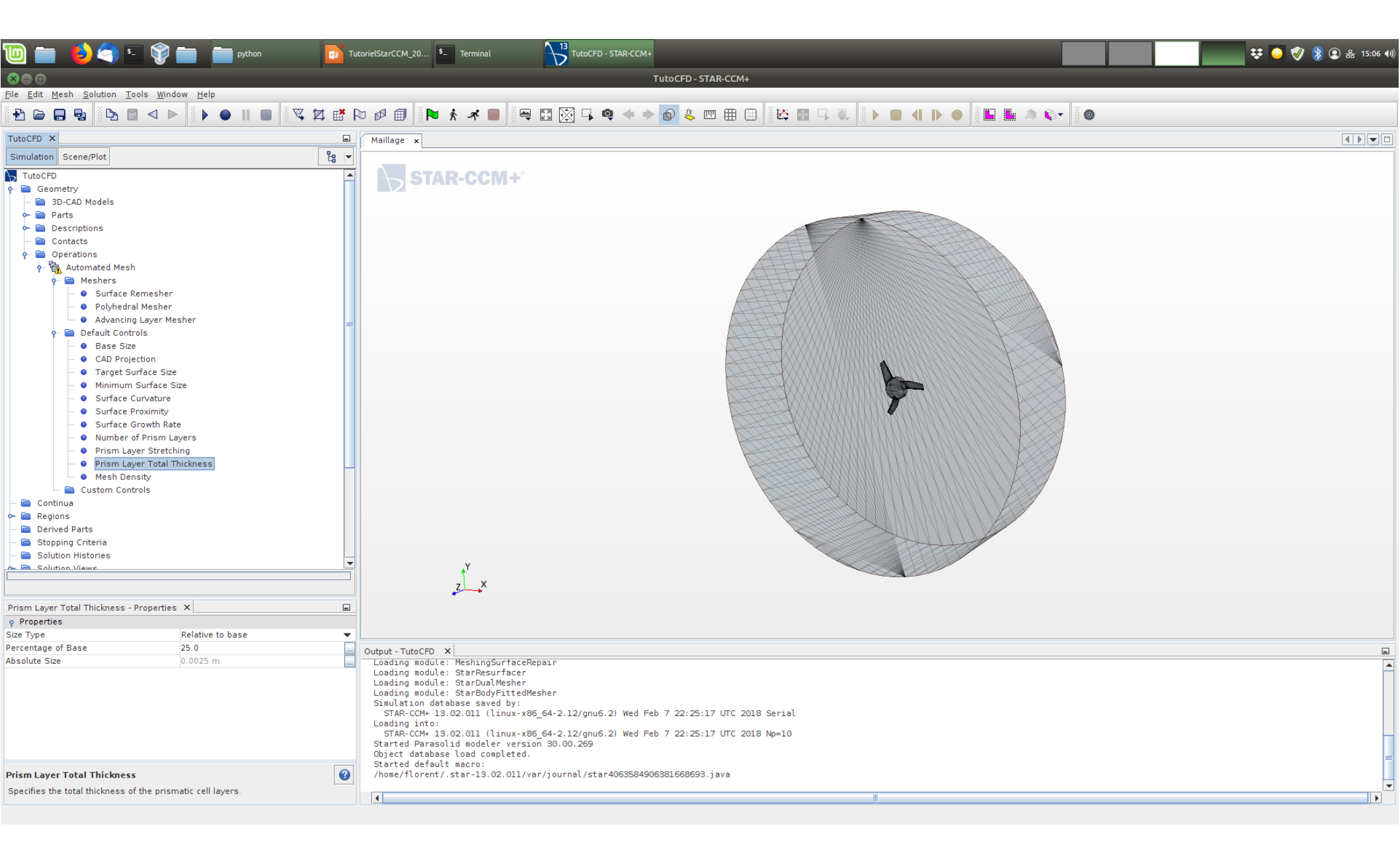

Modifier à votre convenance les paramètres de l'extrusion prismatique (ici, on change le "Number of Prism Layers" à 4 et le "Prism Layer Total Thickness" à 25% de la "Base Size" pour extruder 4 couches à partir des surfaces sur une distance totale de 2.5mm).

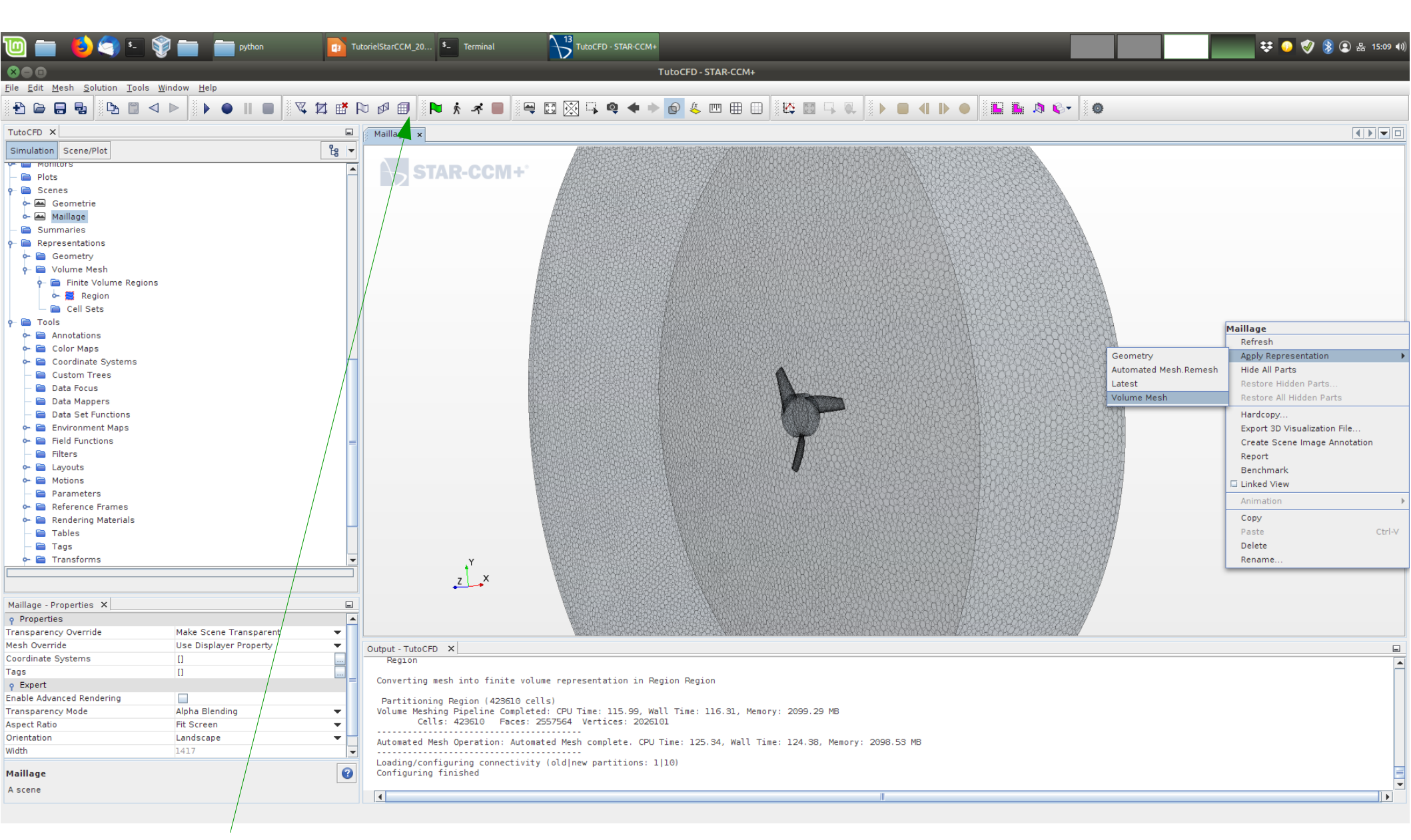

Générer le maillage. C'est un peu long...

Pour le visualiser, pouvrir la "Scene" idoine, clic-droit dedans, et choisir "Apply Representation", "Volume Mesh".

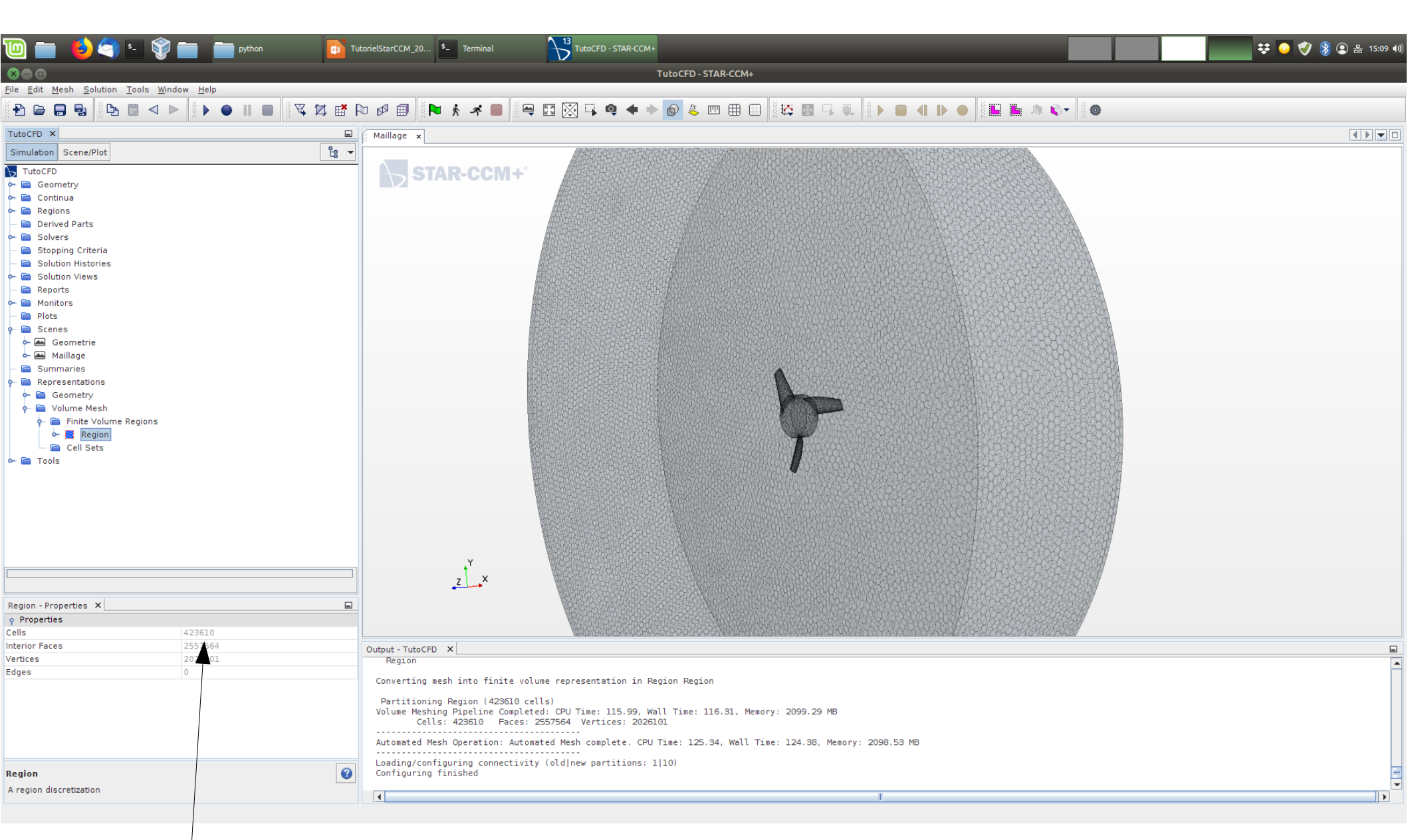

Relever le nombre de cellules du maillage.

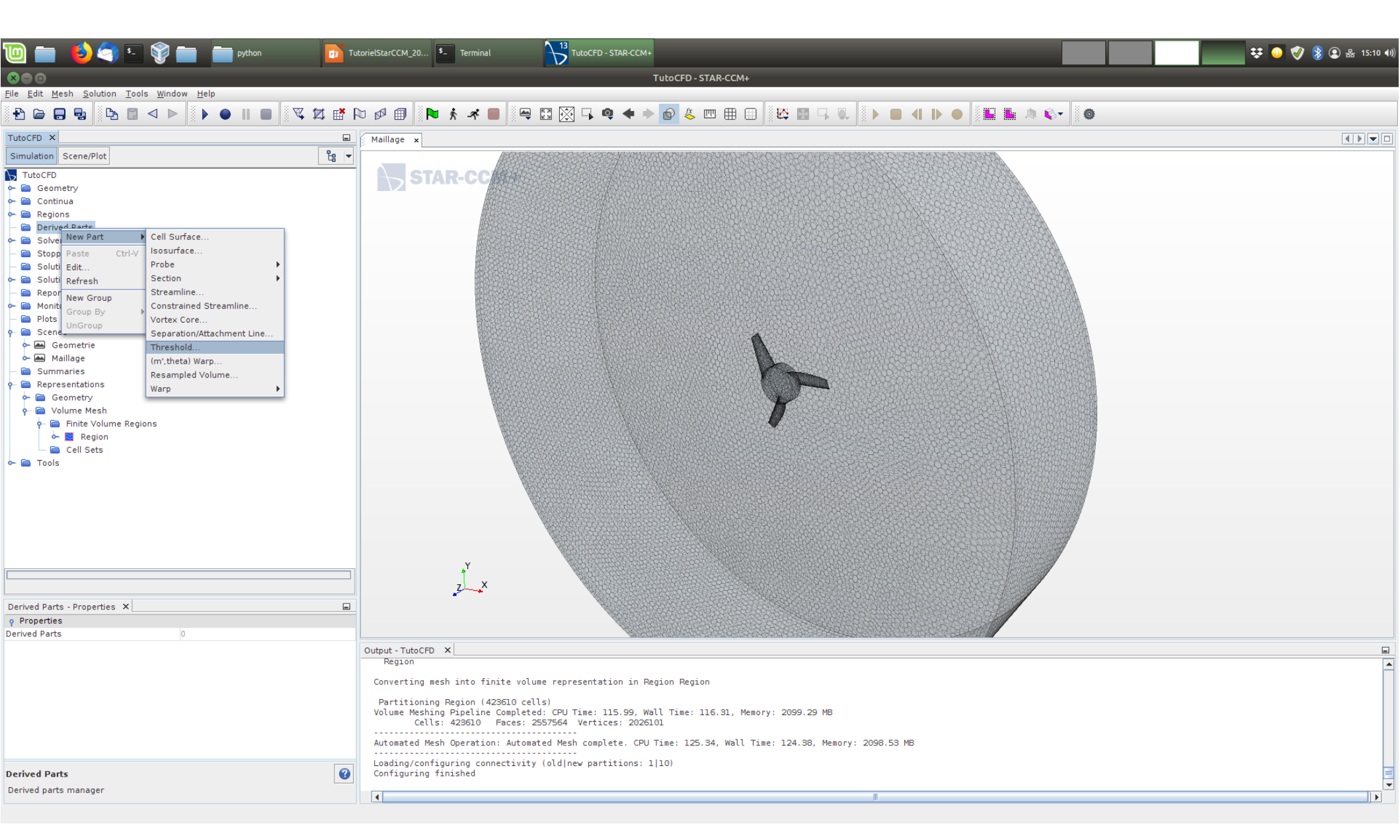

On va créer une "Derived Part" pour la visualisation du maillage. Choisir le type "Threshold"...

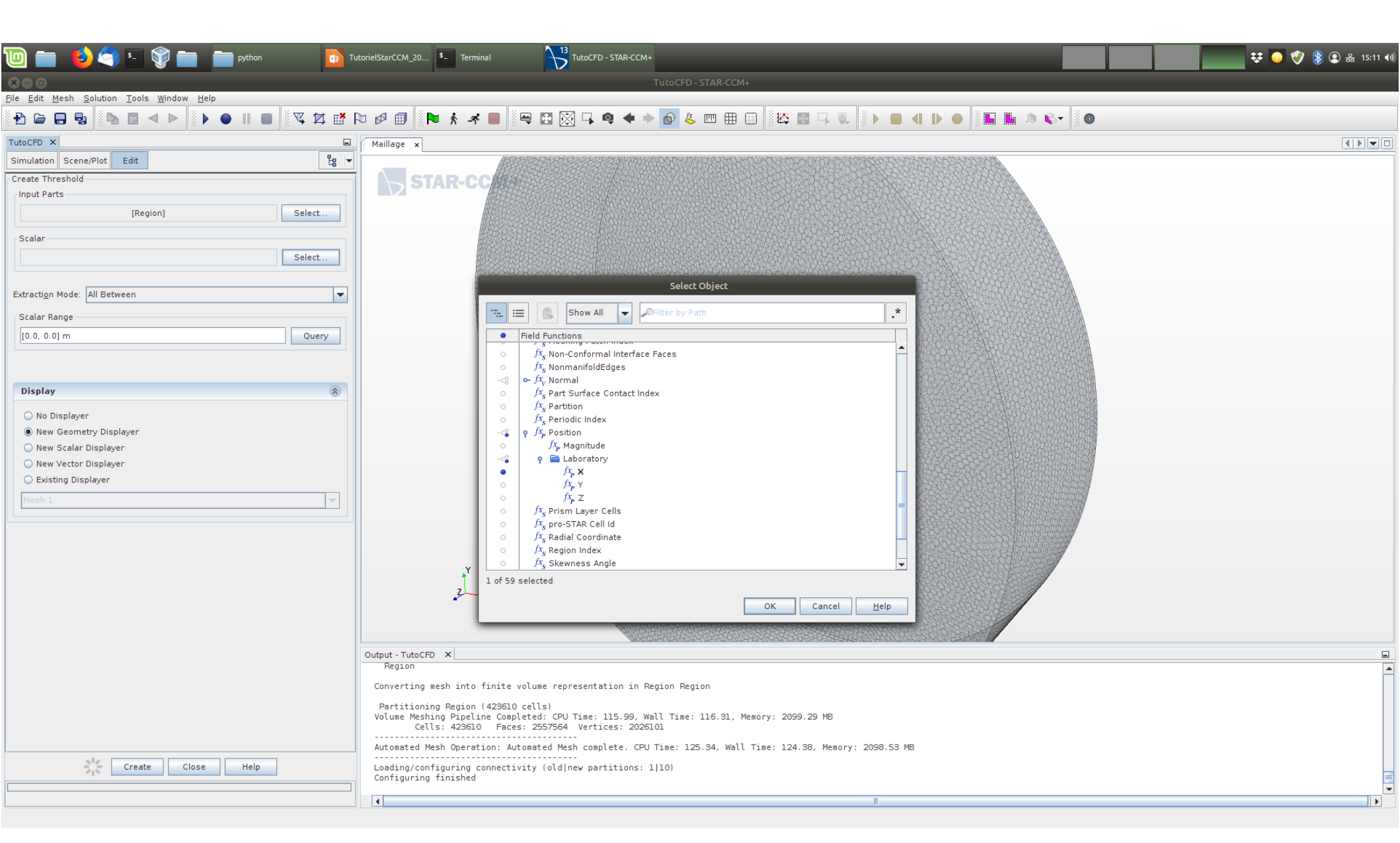

Spécifier l'"Input Parts", puis le champ scalaire (ici la position X), et enfin la valeur du seuil (ici entre X=0 et X=0.5m).

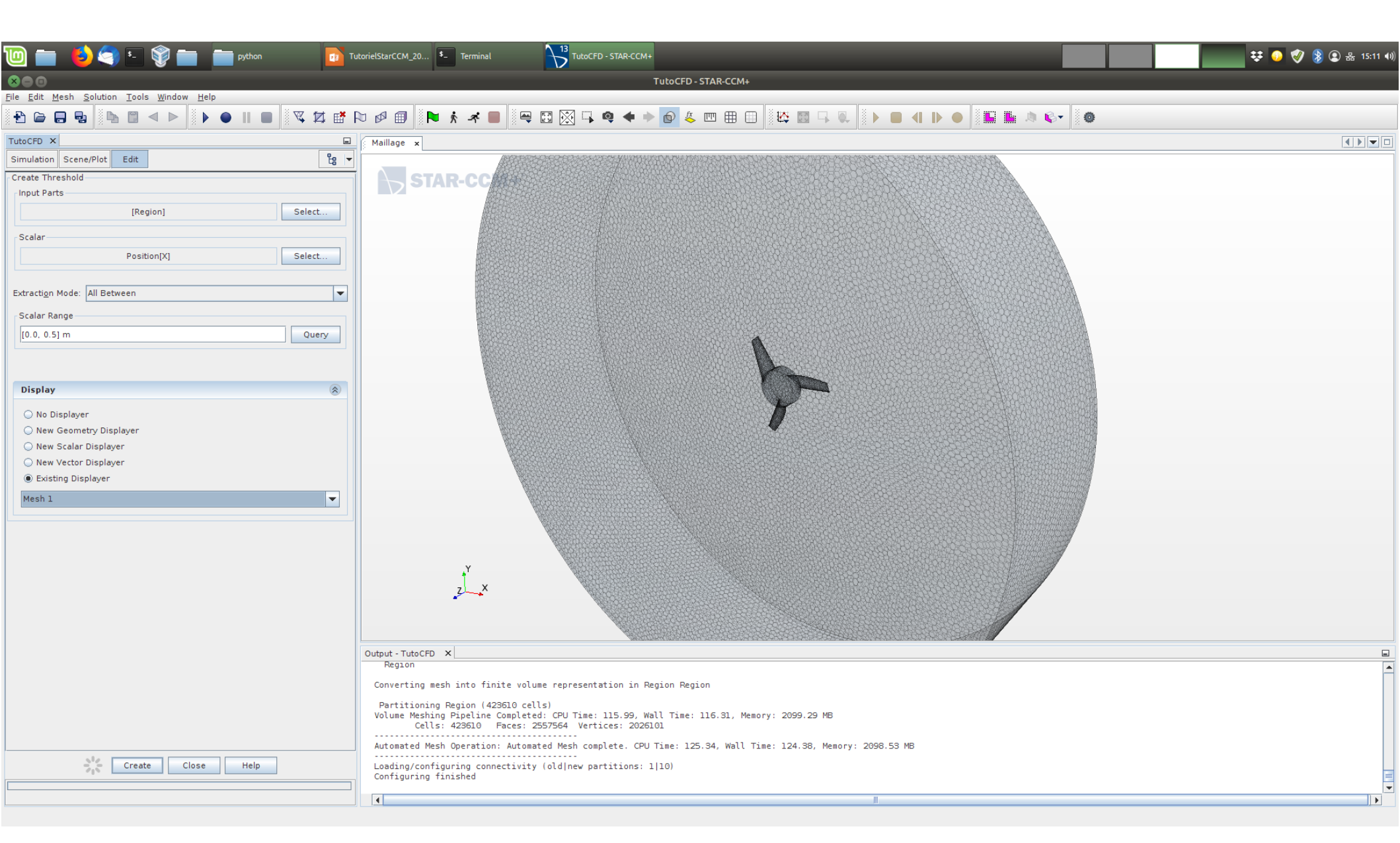

Changer dans "Display" pour l'"Existing Displayer" "Mesh1". Cliquer sur Create et quitter l'atelier...

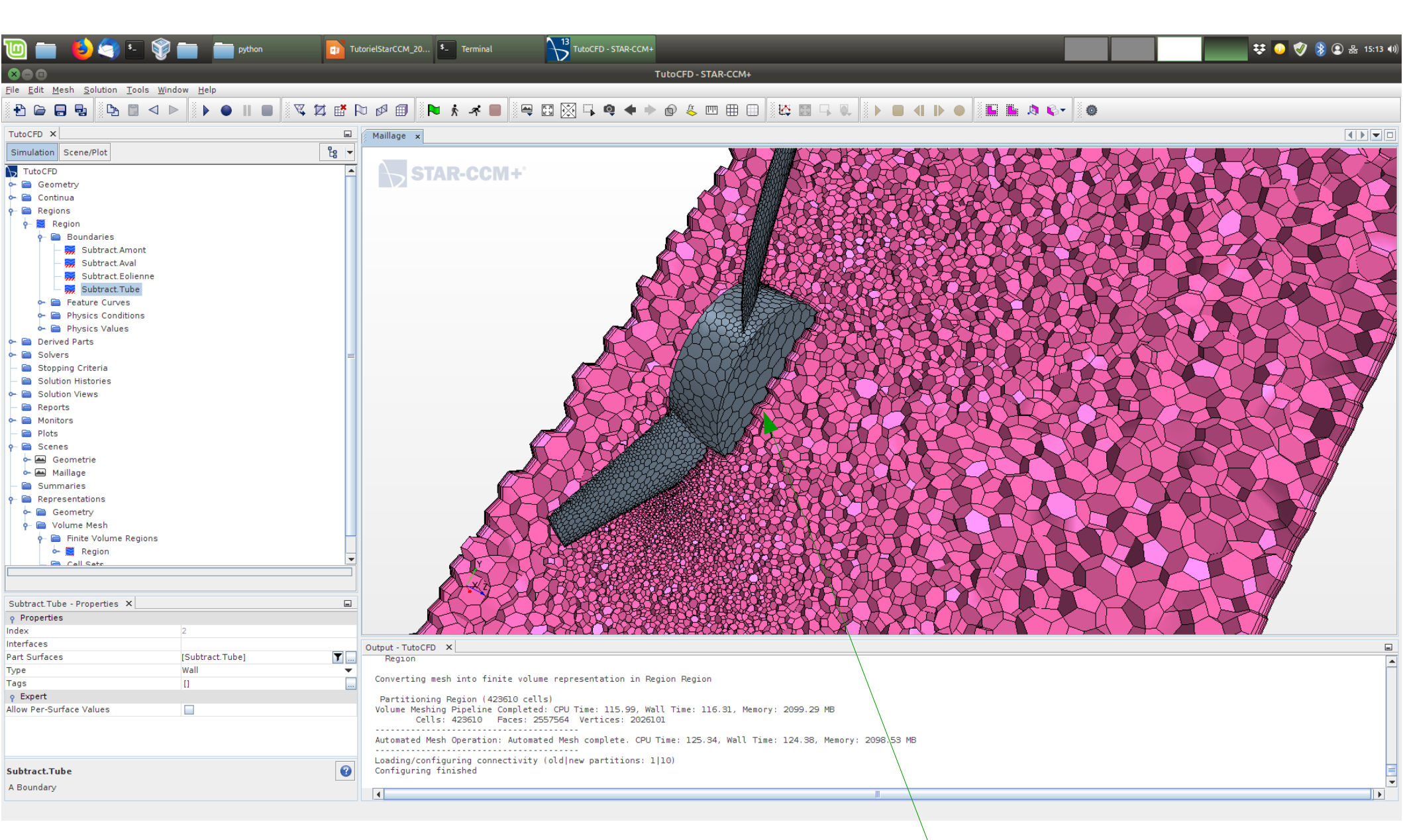

Enlever la transparence, on voit le maillage, avec notamment ici les "Prism Layers".

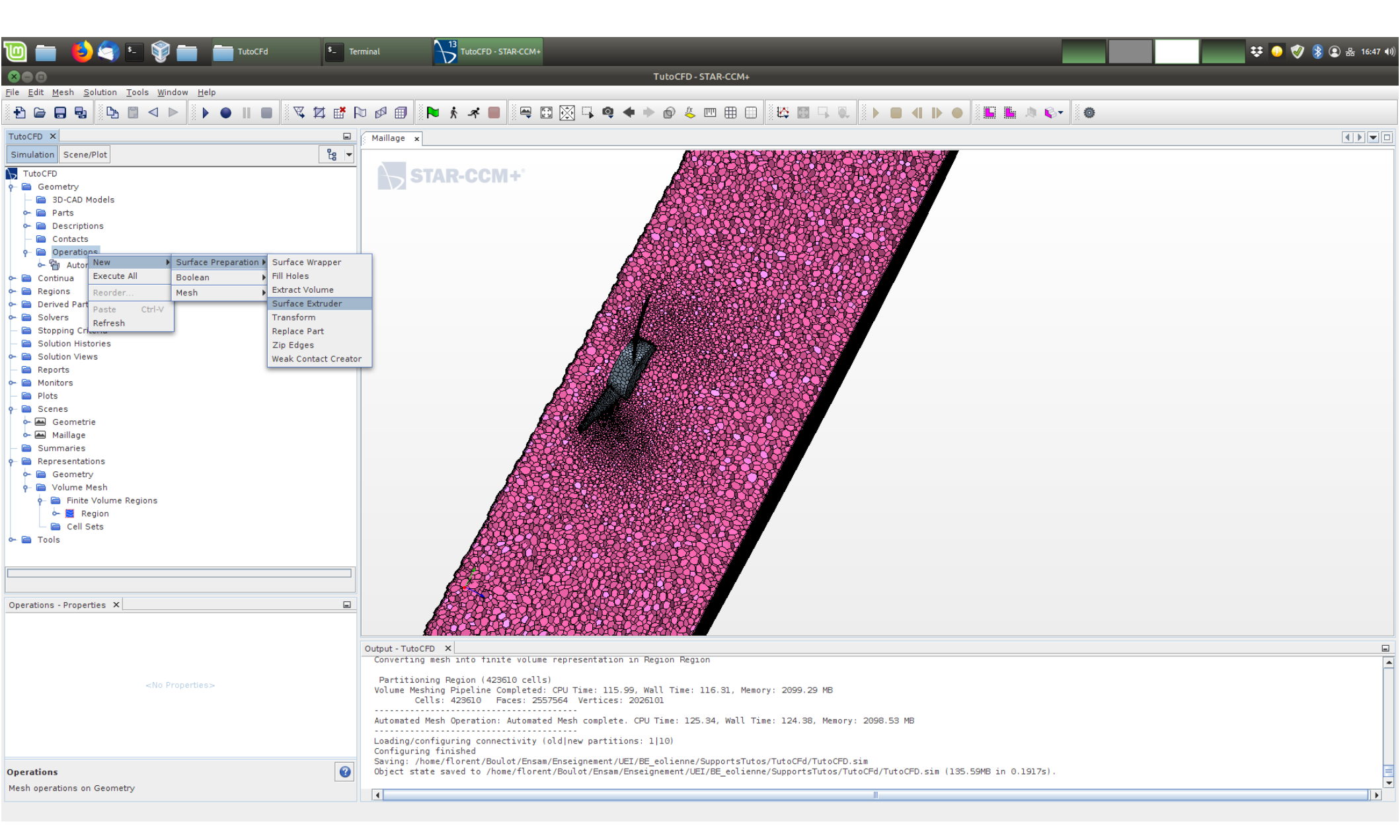

On va créer un volume d'extrusion en entrée.

Cliquer sur "Operations", "New", "Surface Preparation", "Surface Extruder".

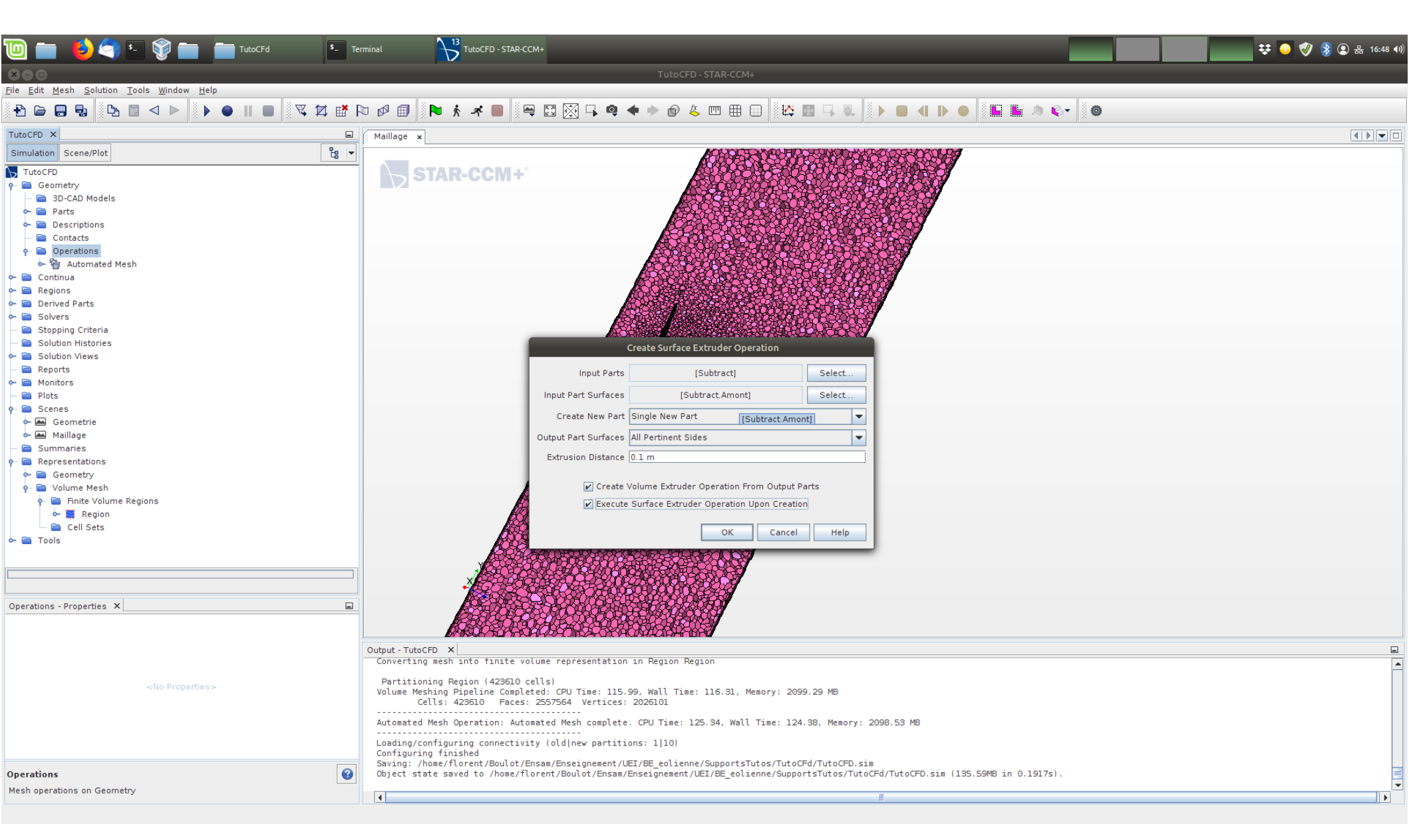

Choisir la "Input Parts", puis la surface à partir de laquelle on extrude, et la distance d'extrusion. Cliquer sur les options "Create Volume..." et "Execute Surface Extruder ...".

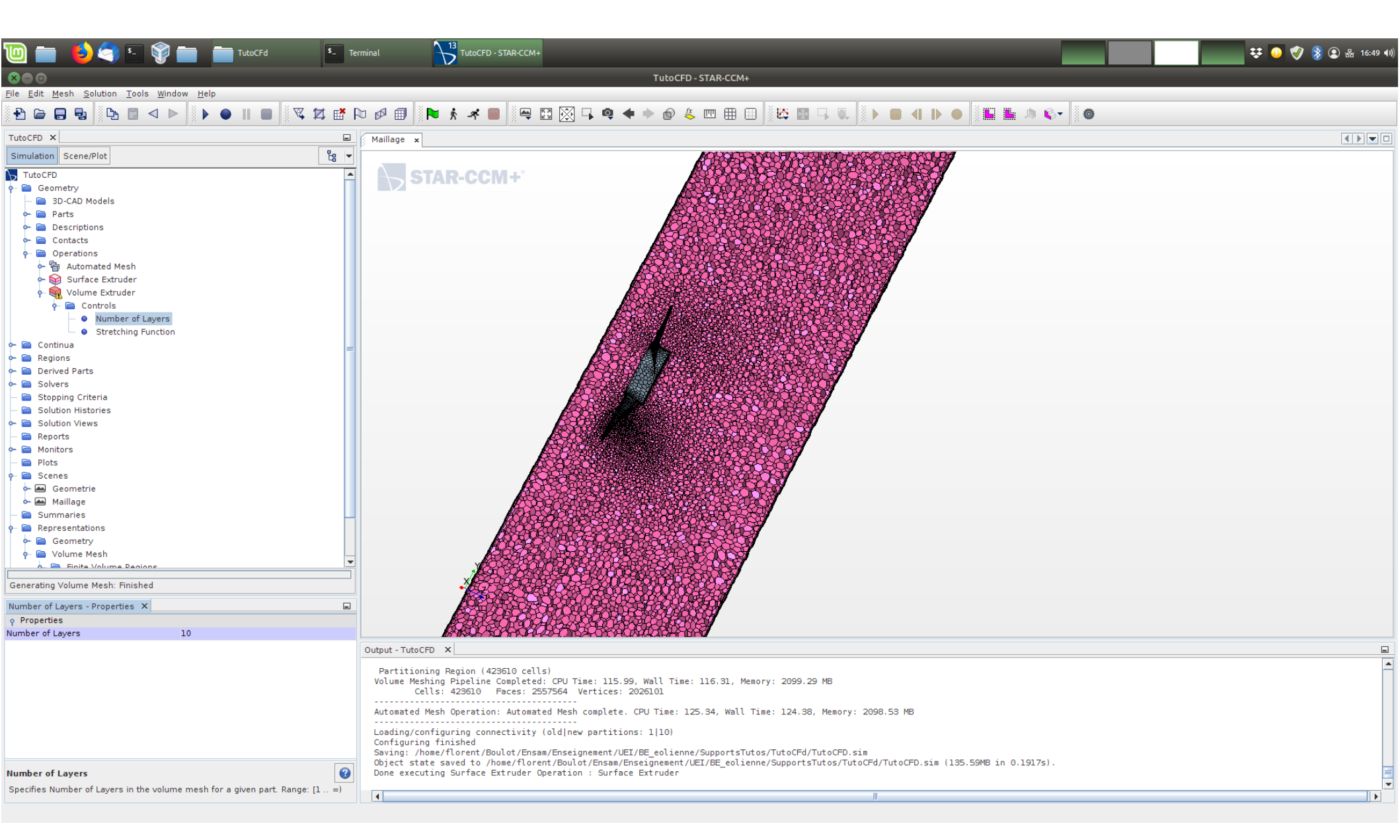

Paramétrer le nombre de couches extrudées.

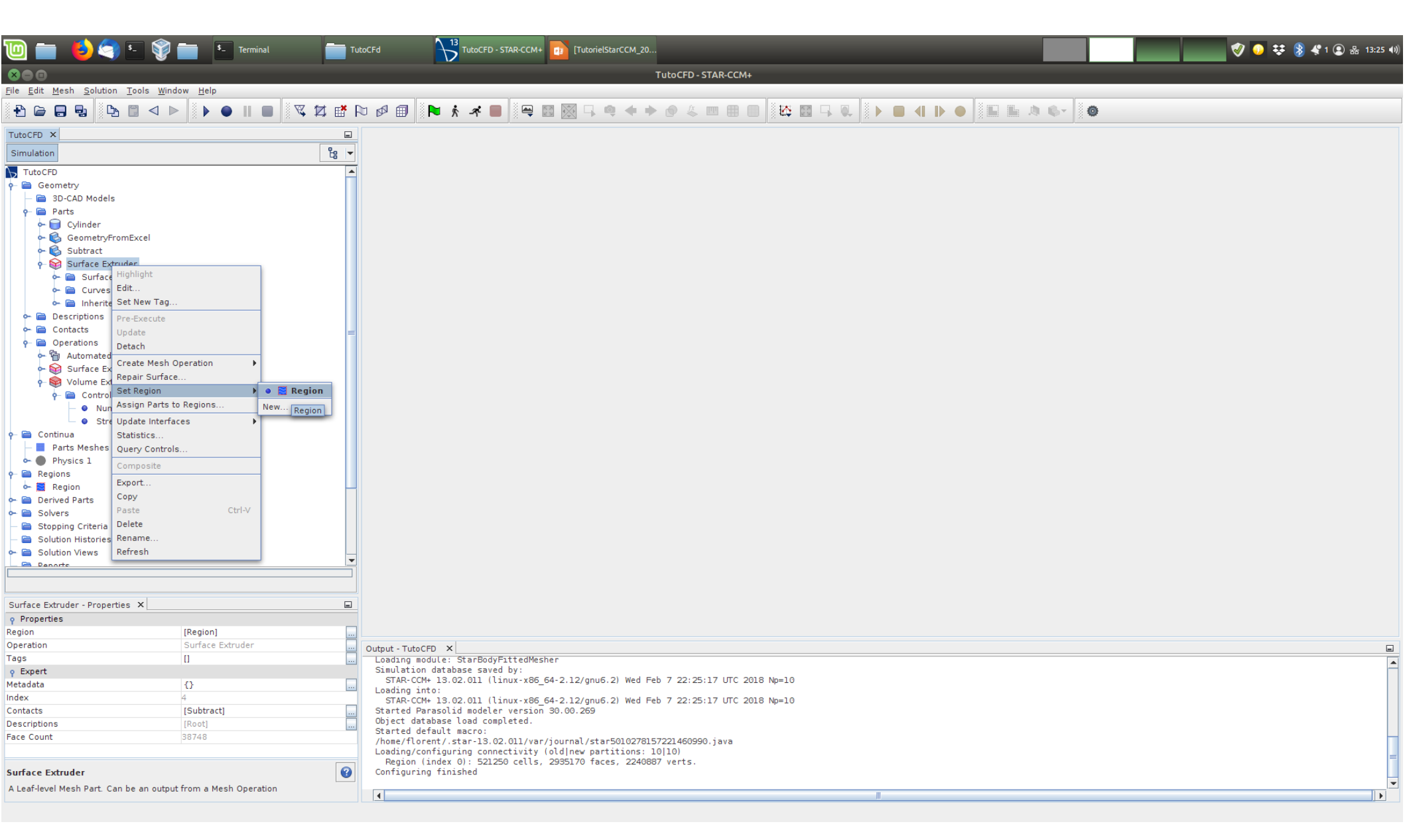

On doit affecter la "Part" ainsi créée à une "Region" existante.

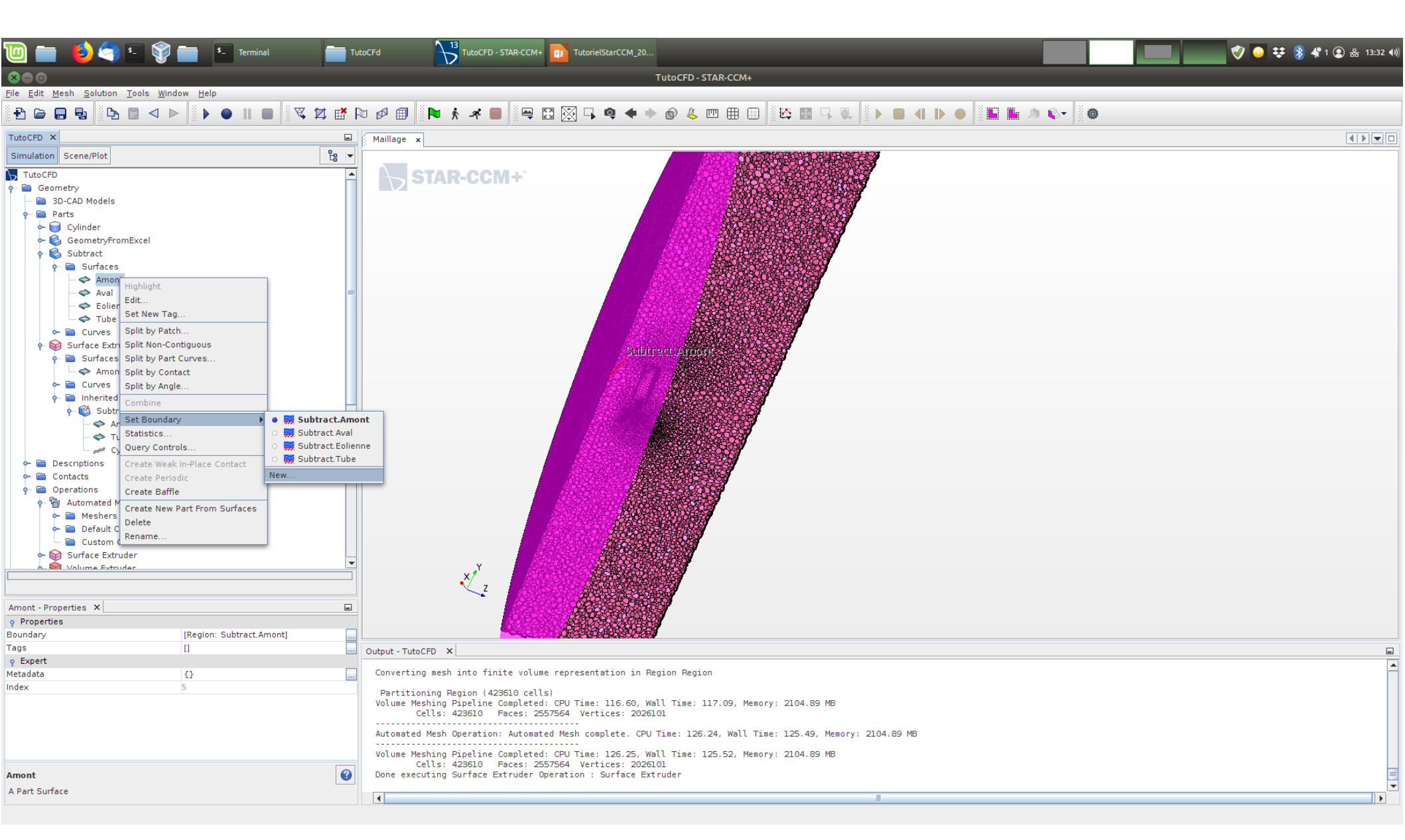

On doit ensuite se préoccuper des frontières du domaine. On va créer une interface entre le volume d'entrée extrudé et le volume originel. Pour ce faire: sélectionner la surface d'entrée du volume originel, cliquer sur "Set Boundary", choisir "New"...

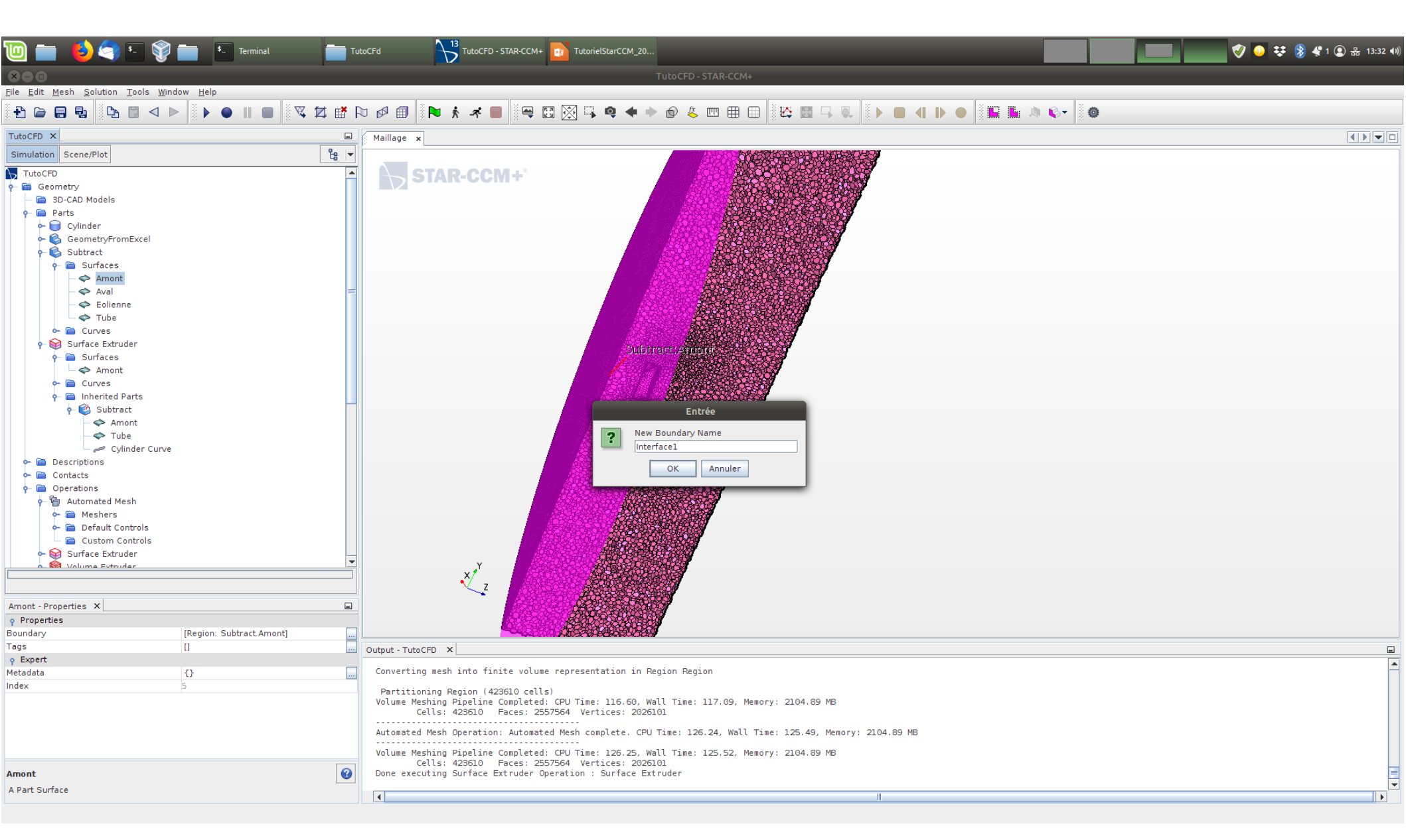

L'appeler "Interface1" puis OK.

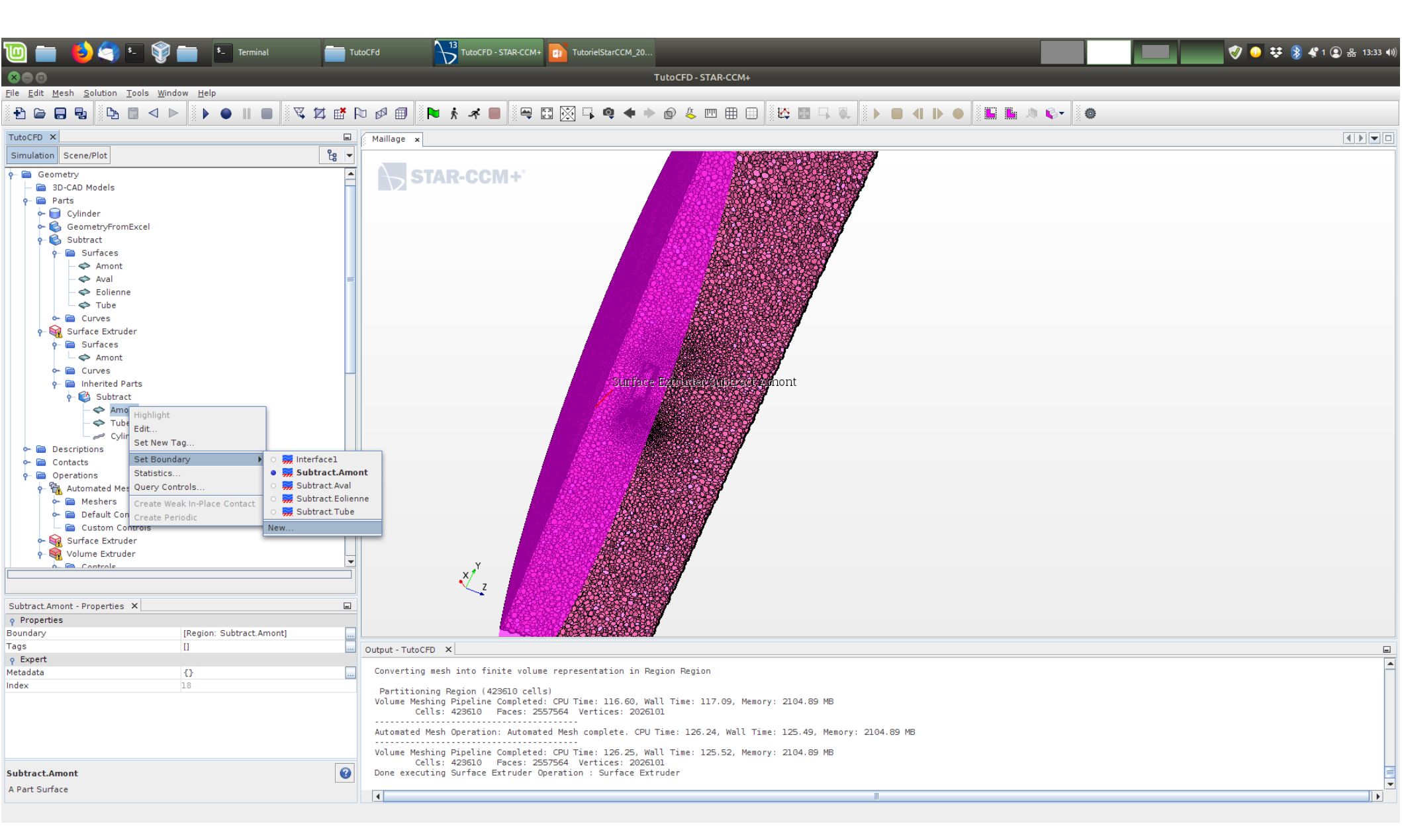

On recommence pour la même surface côté volume d'extrusion. Sélectionner la bonne surface, "Set Boundary", "New", puis l'appeler "Interface2"...

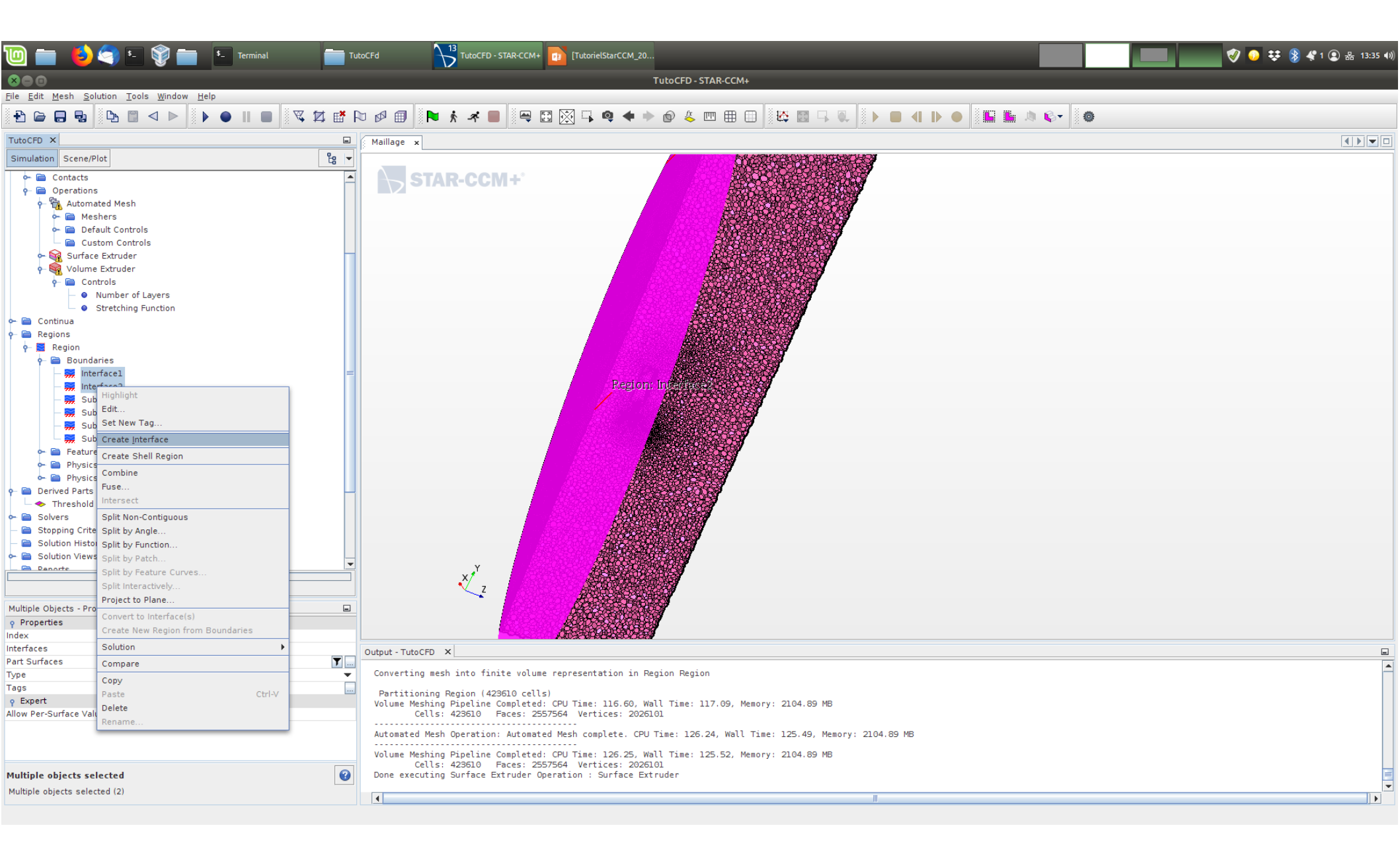

Enfin, dans le menu "Regions", sélectionner les deux frontières, puis clic-droit et "Create Interface".

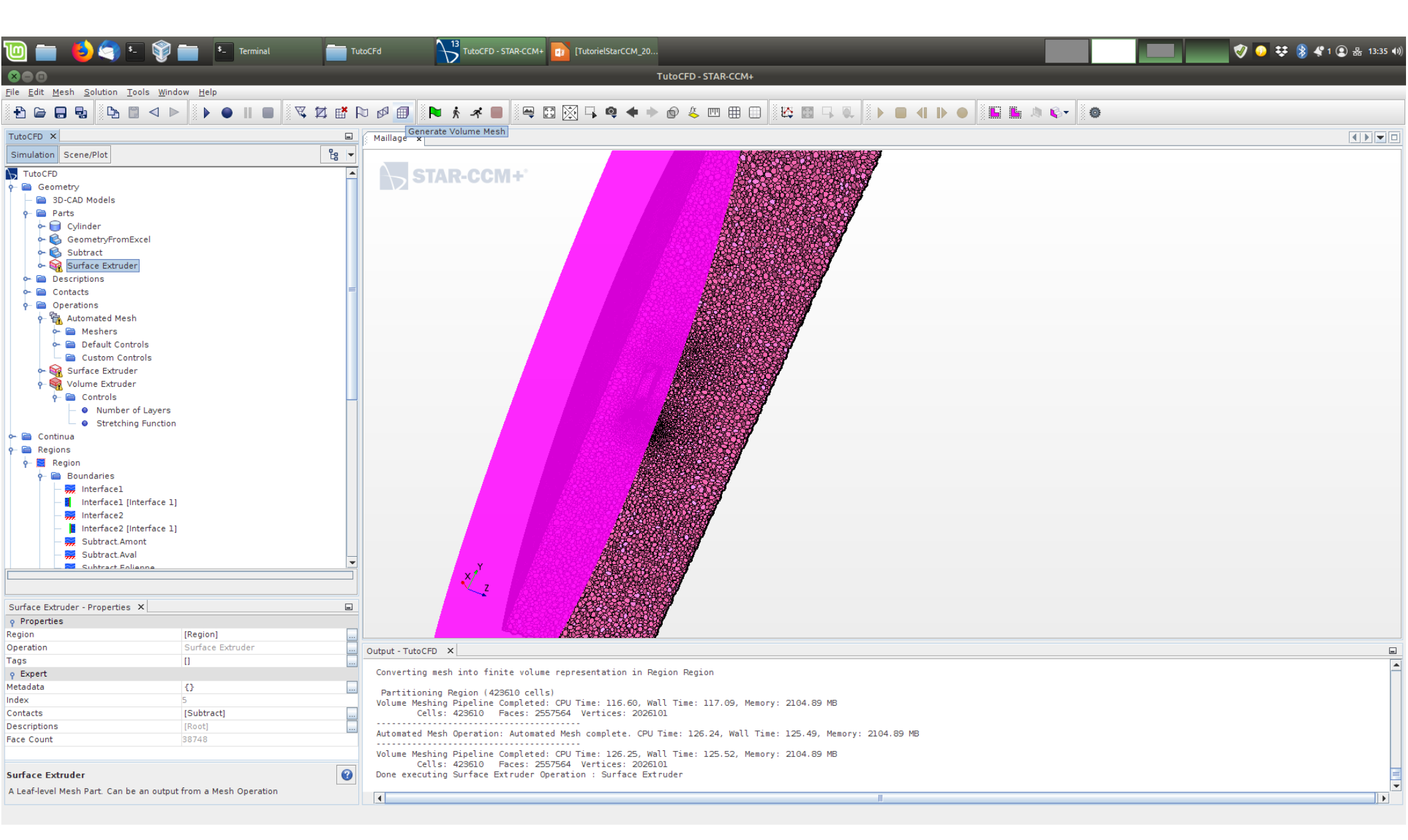

On re-génère le maillage...

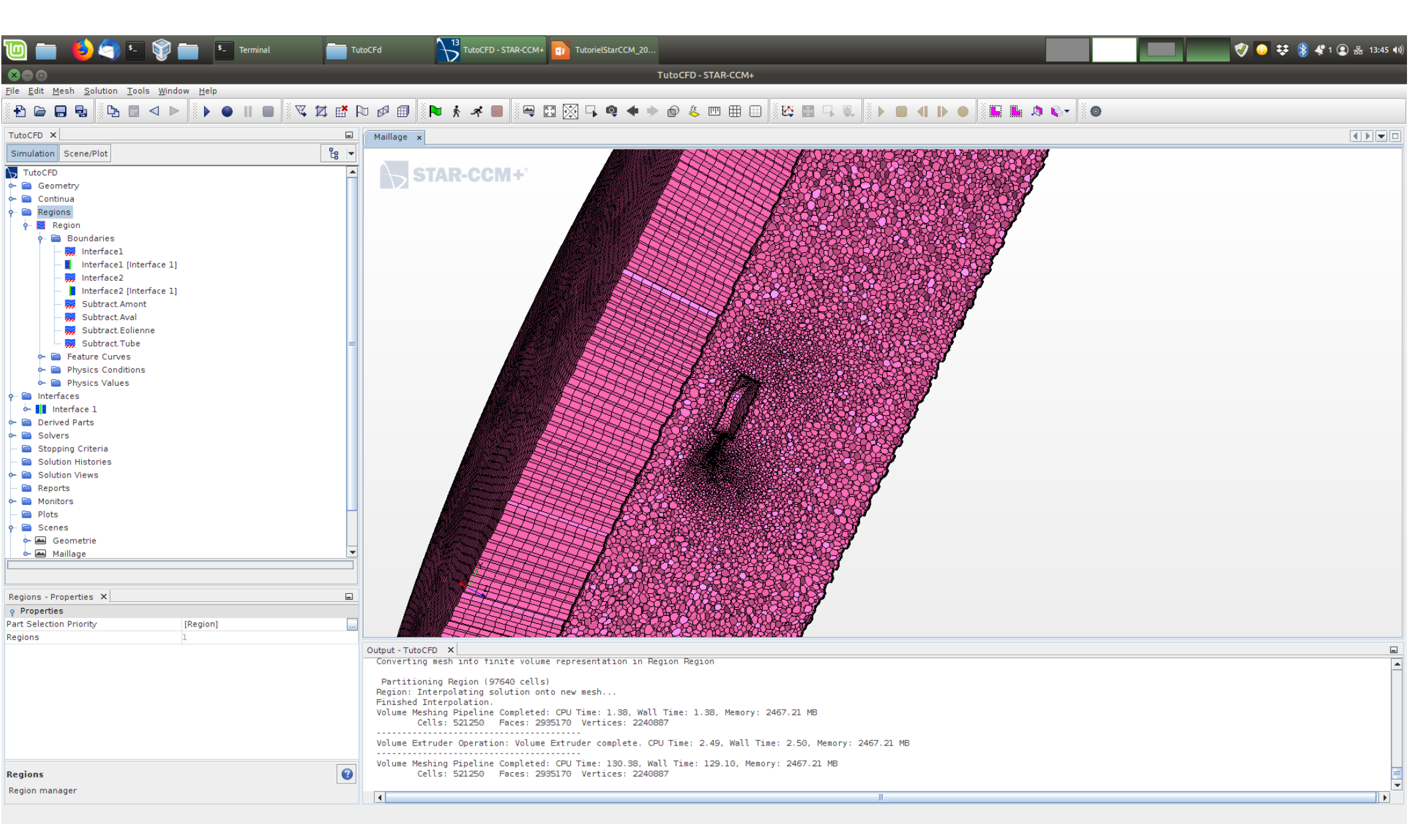

On obtient finalement ceci.

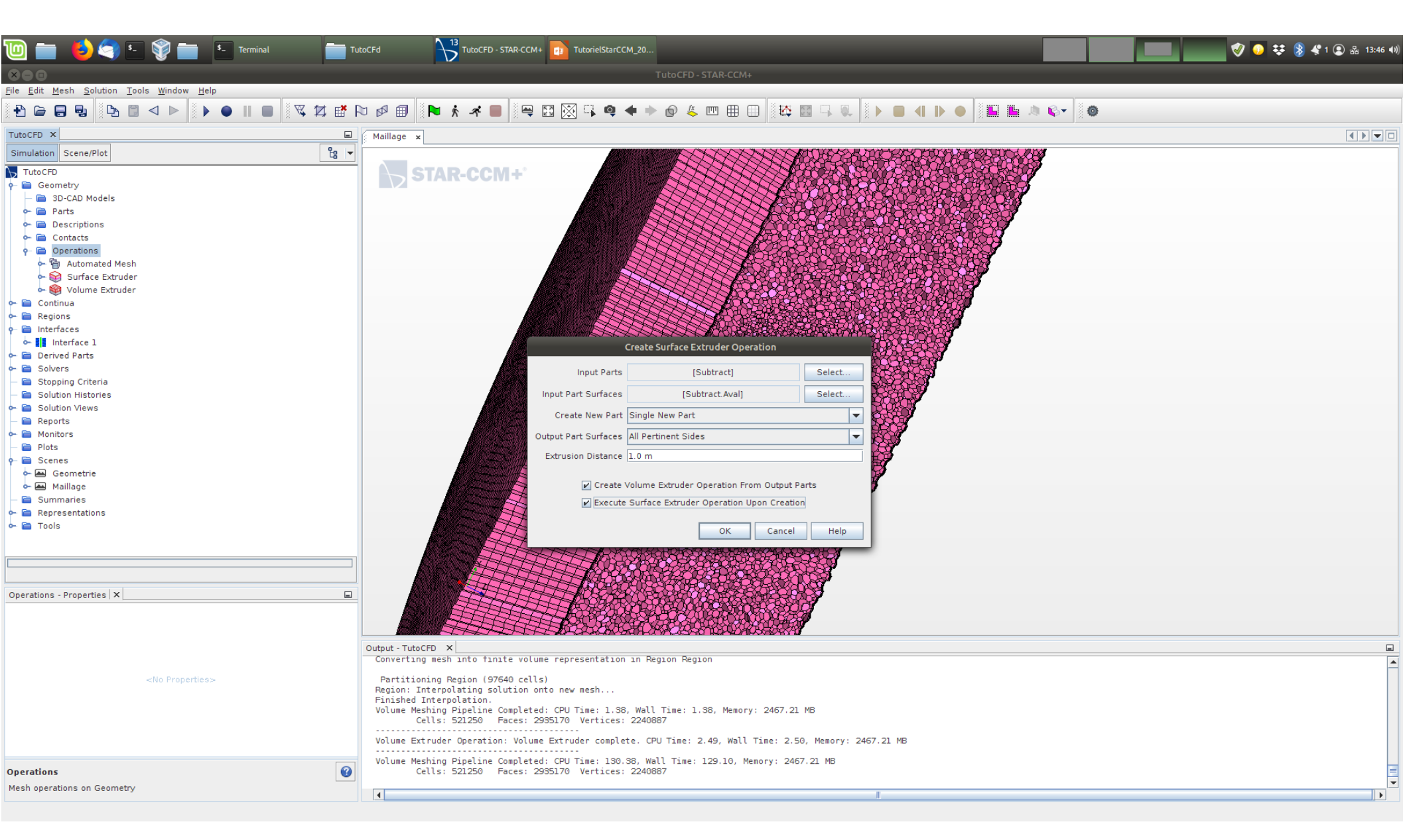

On recommence avec un volume aval.

Cette fois-ci, on prendra une distance d'extrusion de l'ordre de 5 à 10 fois le diamètre de l'éolienne...

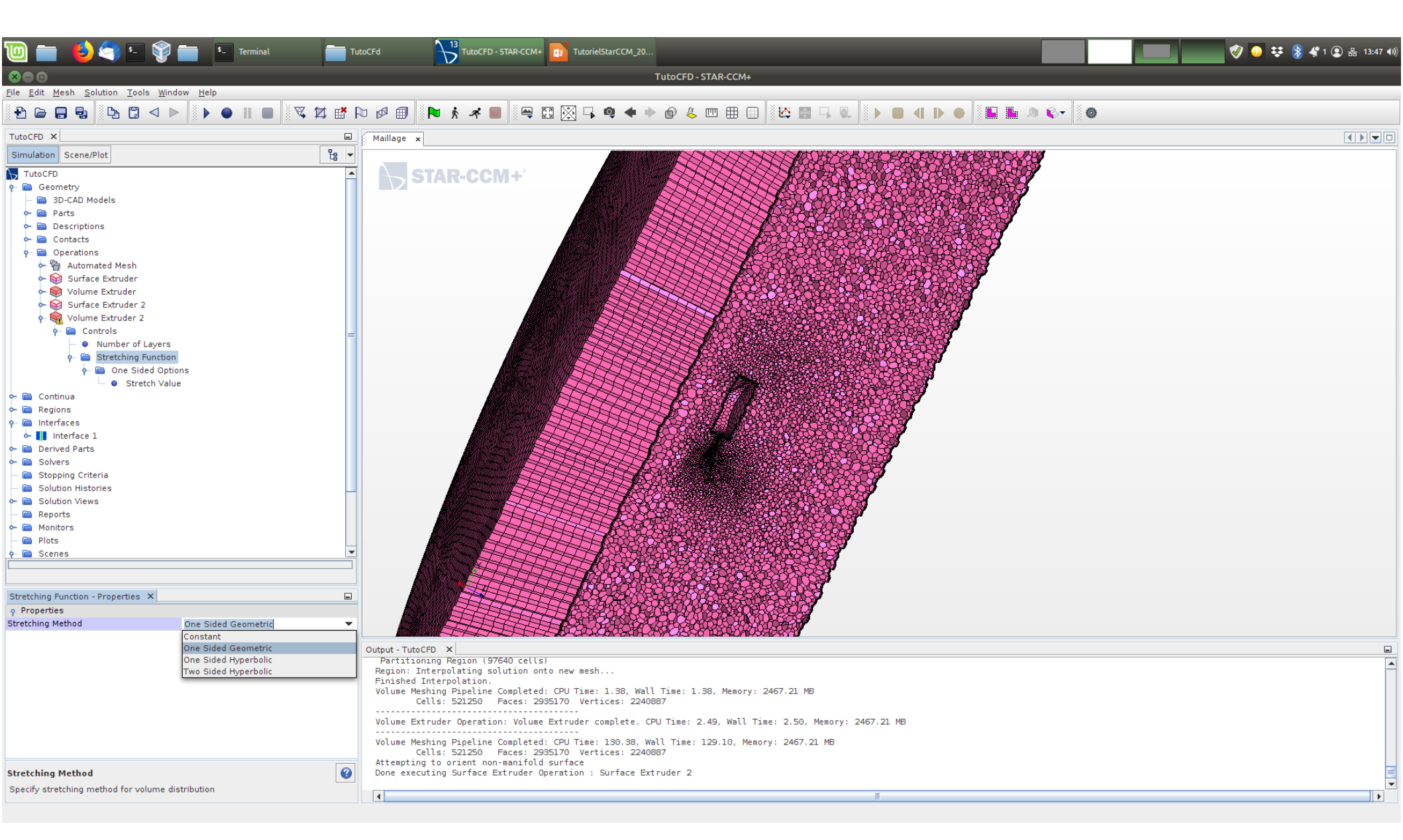

L'extrusion peut être rendue progressive, avec une "Stretching Function" (choisir le "One Sided Geometric")...

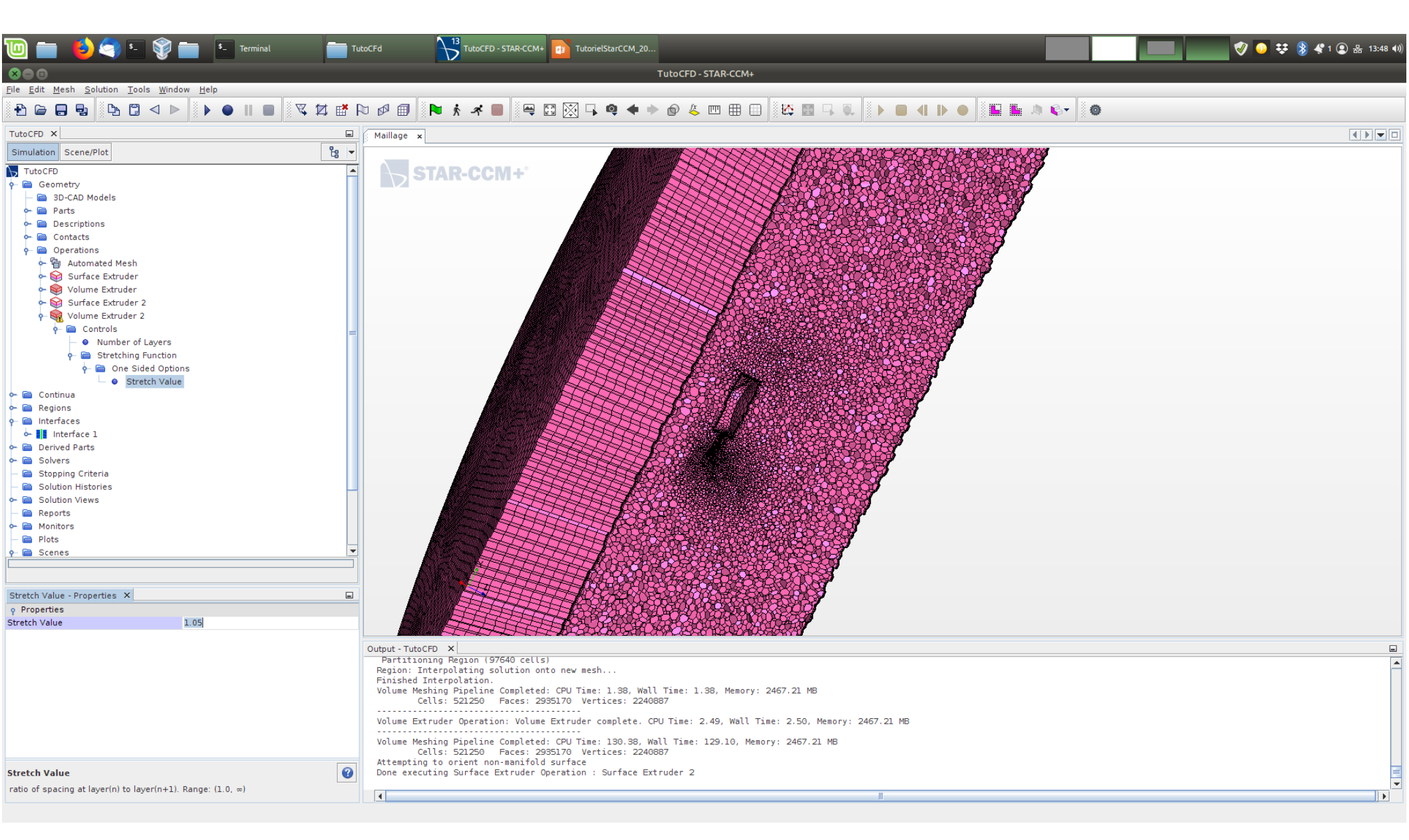

On pourra prendre une valeur du "Stretching" de 1.01 à 1.05 ...

Il faut ensuite répéter les étapes de création de nouvelles frontières et d'une interface entre le volume originel et le futur volume extrudé, puis générer le maillage.

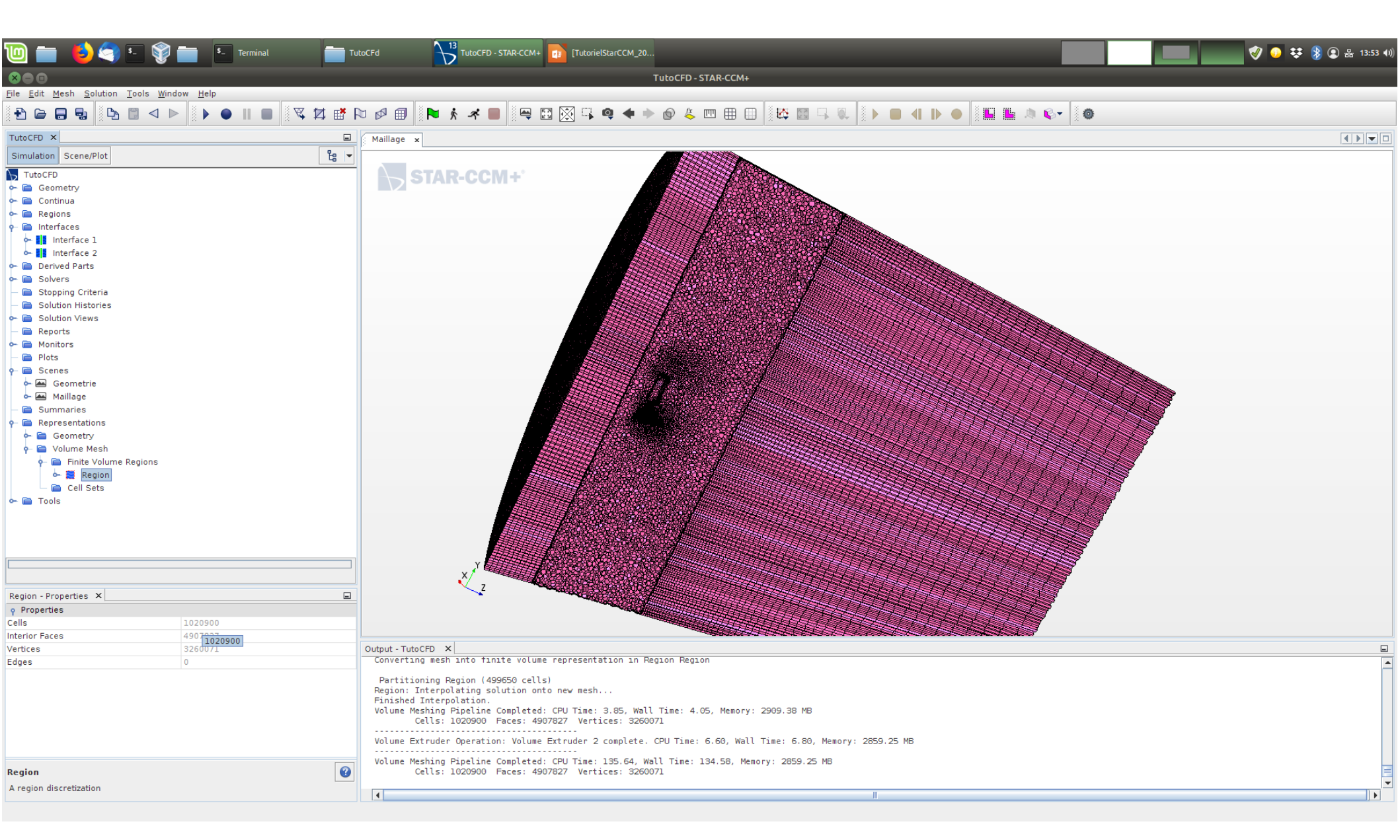

Résultat final, noter le nombre de cellules du maillage.

## Modèles

- Choix des équations à résoudre
- Propriétés du fluide
- Résolution en référentiel tournant
- Paramétrage des conditions aux limites

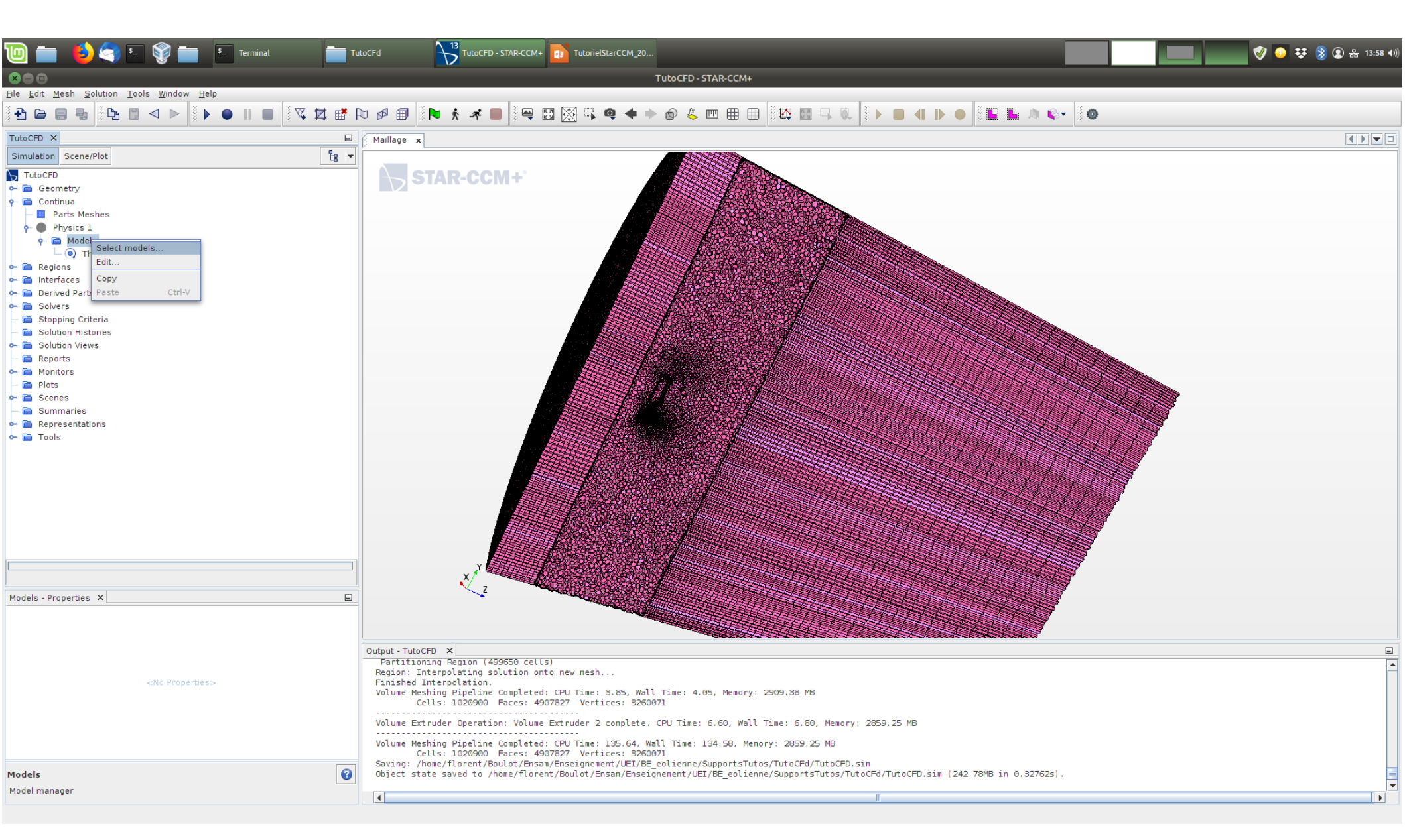

Choix des modèles...

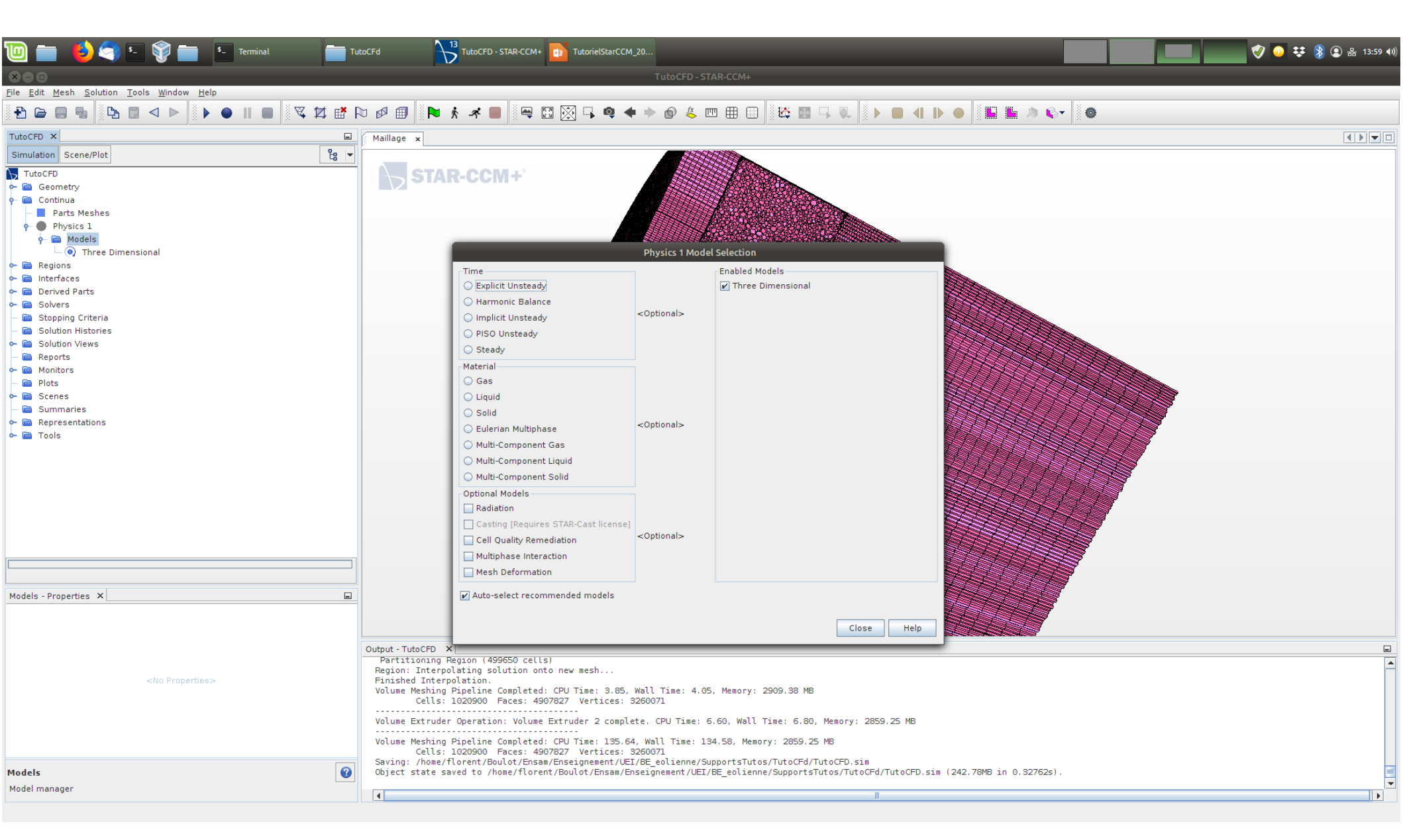

Choisir "Steady", "Gas", "Segregated Flow", "Constant Density", "Turbulent", "k-epsilon Turbulence"...

| 🔟 💼 ຢ 🤄 🗉 💱 💼 🖭 Terminal 👘                                         |                          | TutoCFD - STAR-CCM+ TutorielSta   | arCCM_20                      |                                         |                                       | 💓 🚺 👘 🦿 💞 😜 🗱 13:59 (I) |
|--------------------------------------------------------------------|--------------------------|-----------------------------------|-------------------------------|-----------------------------------------|---------------------------------------|-------------------------|
| 800                                                                |                          |                                   |                               | FD - STAR-CCM+                          |                                       |                         |
| <u>File Edit Mesh Solution Tools Window Help</u>                   |                          | 1                                 |                               |                                         |                                       |                         |
| £ 🖨 🖶 🕒 🖾 <> 🕨 🗎 🕨 🖬 🖬 🖉 🖬                                         | P 🖉 🗐 N                  | * 🛪 📕 🖳 🖾 🐼 🖡 🍳                   | • • •                         | 🍐 🚥 🌐 🔲 🔛 🔛 🔜 🔍 🗼                       | • • • • • • • • • • • • • • • • • • • |                         |
| TutoCFD ×                                                          | Maillage x               |                                   |                               |                                         |                                       |                         |
| Simulation Scene/Plot                                              | -                        |                                   |                               |                                         |                                       |                         |
| TutoCFD                                                            |                          |                                   | Physics 1                     | Model Selection                         |                                       |                         |
| 🔶 📄 Geometry                                                       |                          | Ontional Models                   |                               | Enabled Models                          |                                       |                         |
| 🕈 🧰 Continua                                                       |                          | Segregated Fluid Enthalpy         |                               | V Two-Laver All v+ Wall Treatment       |                                       |                         |
| - Parts Meshes                                                     |                          |                                   |                               | Exact Wall Distance                     |                                       |                         |
| Physics I                                                          |                          |                                   |                               | Realizable K-Ensilon Two-Laver          |                                       |                         |
| Constant Density                                                   |                          | Dassive Scalar                    |                               | K-Ensilon Turbulance                    |                                       |                         |
| - 💽 Exact Wall Distance                                            |                          |                                   |                               | Repair Averaged Navier Steken           |                                       |                         |
| 🗠 💽 Gas                                                            |                          |                                   |                               | Keyholds Averaged Navier Stokes         |                                       |                         |
| - 💽 Gradients                                                      |                          |                                   |                               |                                         |                                       |                         |
| K-Epsilon Turbulence                                               |                          | Fluid Film                        |                               | Constant Density                        |                                       |                         |
| Realizable K-Epsilon I wo-Layer     Revinde-Averaged Navier-Stokes |                          | Mesh Deformation                  |                               | ✓ Gradients                             |                                       |                         |
| O Segregated Flow                                                  | =                        | Dispersed Multiphase              |                               | Segregated Flow                         |                                       |                         |
| - (i) Steady                                                       |                          | Multiphase Interaction            |                               | ✓ Gas                                   |                                       |                         |
| — 💿 Three Dimensional                                              |                          | Virtual Disk                      |                               | 🖌 Steady                                |                                       |                         |
| — 💽 Turbulent                                                      |                          | Porous Media                      | <optional></optional>         | V Three Dimensional                     |                                       |                         |
| Control Two-Layer All y+ Wall Treatment                            |                          | Gravity                           |                               |                                         |                                       |                         |
| Keterence Values     Initial Conditions                            |                          | Turbulent Viscosity User Scaling  |                               |                                         |                                       |                         |
| Arritar conditions     Regions                                     |                          | Radiation                         |                               |                                         |                                       |                         |
| 🕶 🖻 Interfaces                                                     |                          | Cell Quality Remediation          |                               |                                         |                                       |                         |
| 🕶 🧰 Derived Parts                                                  |                          | 🗌 Lagrangian Multiphase           |                               |                                         |                                       |                         |
| 🕶 📄 Solvers                                                        |                          | Aeroacoustics                     |                               |                                         |                                       | <b>9</b>                |
| 🔶 🧰 Stopping Criteria                                              |                          | Boussinesq Model                  |                               |                                         |                                       |                         |
| Solution Histories     Solution Views                              |                          | Segregated Fluid Isothermal       |                               |                                         |                                       | ,<br>,                  |
| Beports                                                            |                          | Vorticity Confinement Model       |                               |                                         |                                       |                         |
| - Monitors                                                         |                          |                                   |                               |                                         |                                       |                         |
| 🗭 🚞 Plots                                                          | •                        | - Plasma                          |                               |                                         |                                       |                         |
| Updating mapped interfaces: Finished                               |                          | Segregated Fluid Temperature      |                               |                                         |                                       |                         |
| Madala Nasarita M                                                  |                          |                                   |                               |                                         |                                       |                         |
| Models - Properties X                                              | <b>-</b>                 | Auto-select recommended models    | s                             |                                         |                                       |                         |
|                                                                    |                          |                                   |                               |                                         |                                       |                         |
|                                                                    |                          | -                                 |                               | Close                                   | Help                                  |                         |
|                                                                    | Output - TutoCFD         | ×                                 |                               |                                         |                                       |                         |
|                                                                    | Volume Meshing<br>Cells: | 1020900 Faces: 4907827 Vertice    | .85, Wall Time<br>es: 3260071 | : 4.05, Memory: 2909.38 MB              |                                       | <b>A</b>                |
| <no properties=""></no>                                            | Volumo Extinudo          | n Operations Valuma Extender 2 c  | amalata CDU T                 | ing 5 50 Woll Time 5 90 Memory 205      | EQ DE MR                              |                         |
|                                                                    | votume Extrude           | operation: volume Extruder 2 C    | omplele, CPU I                | LWE, 0.00, Wall IIWE: 0.00, Memory: 285 | UI 62,22                              |                         |
|                                                                    | Volume Meshing           | Pipeline Completed: CPU Time: 13  | 35.64, Wall Ti                | ne: 134.58, Memory: 2859.25 MB          |                                       |                         |
|                                                                    | Saving: /home/           | florent/Boulot/Ensam/Enseignement | t/UEI/BE_eolie                | nne/SupportsTutos/TutoCFd/TutoCFD.sim   |                                       |                         |
|                                                                    | Object state s           | aved to /home/florent/Boulot/Ensa | am/Enseignement               | :/UEI/BE_eolienne/SupportsTutos/TutoCFd | d/TutoCFD.sim (242.78MB in 0.32762s). |                         |
|                                                                    | Loading module           | : SegregatedFlowModel             | apc0/13.02.011                | STAR-CONTO.02.011/Star/props.MdD"       |                                       |                         |
| Models                                                             | Loading module           | : KeTurbModel                     |                               |                                         |                                       |                         |
| Model manager                                                      | 4                        |                                   |                               |                                         |                                       |                         |
|                                                                    |                          |                                   |                               |                                         | ···                                   |                         |

#### Résultat final.

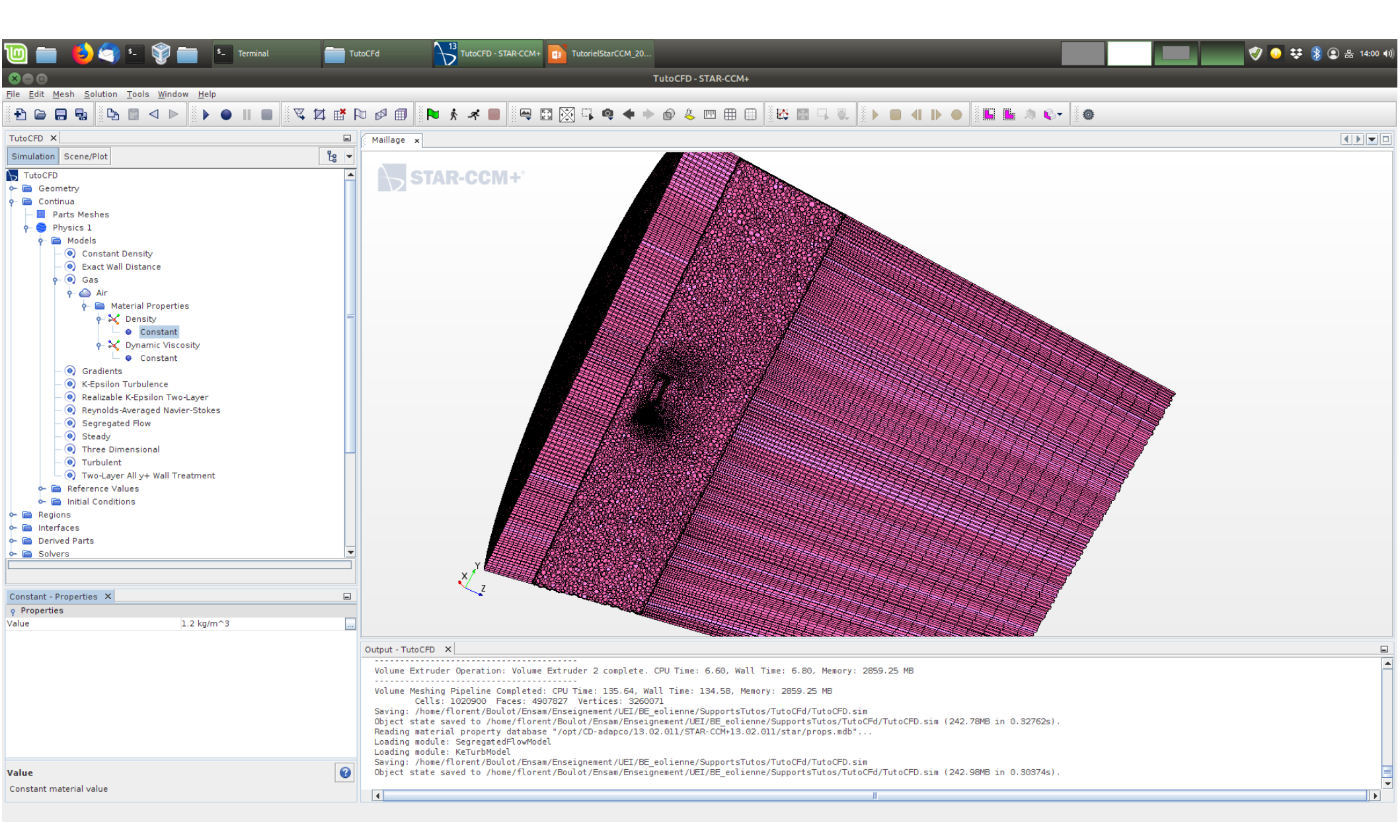

On peut modifier la densité du fluide (on en aura besoin pour le post-traitement).

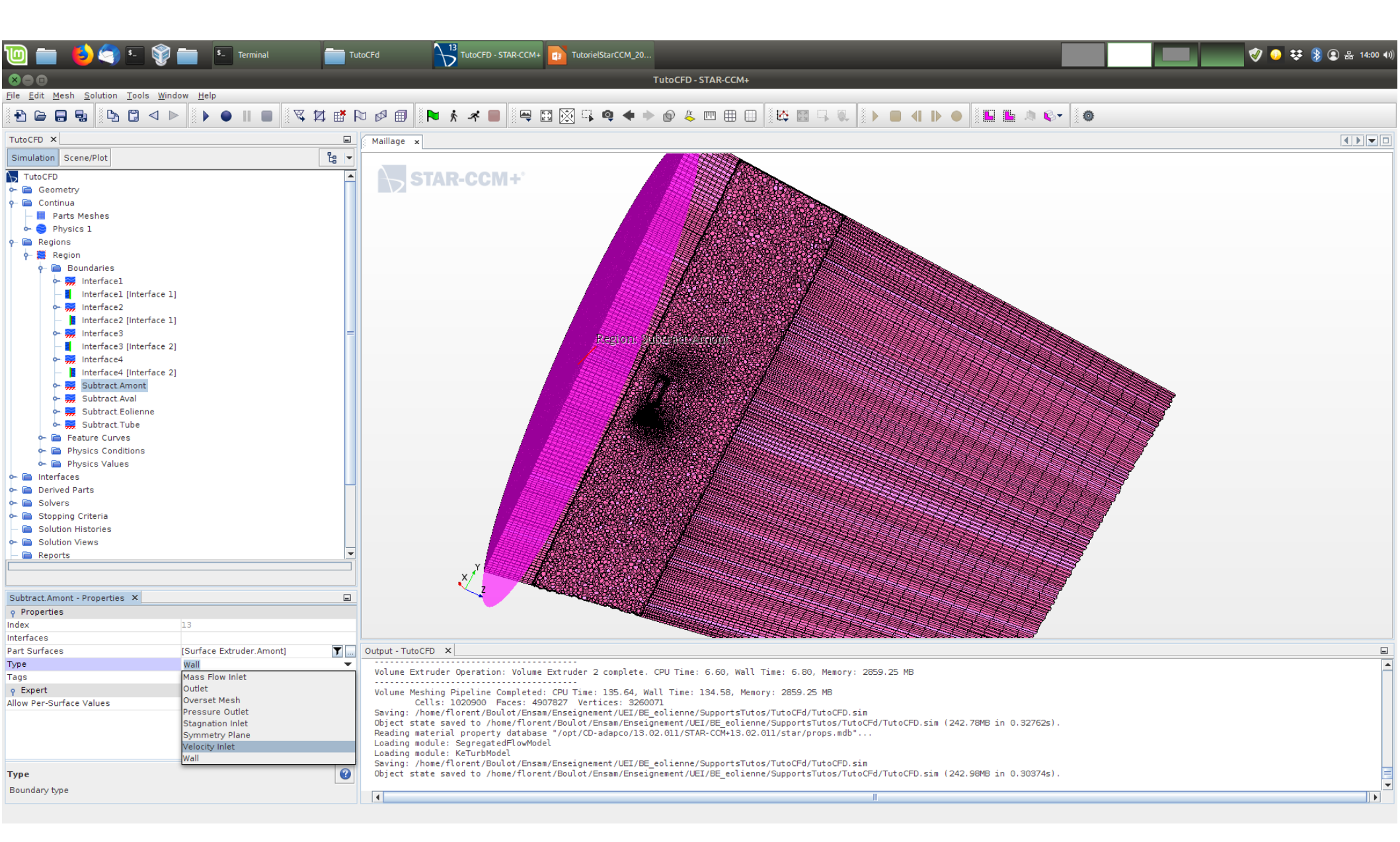

Modifier le type de conditions aux limites: "Velocity inlet" en amont...

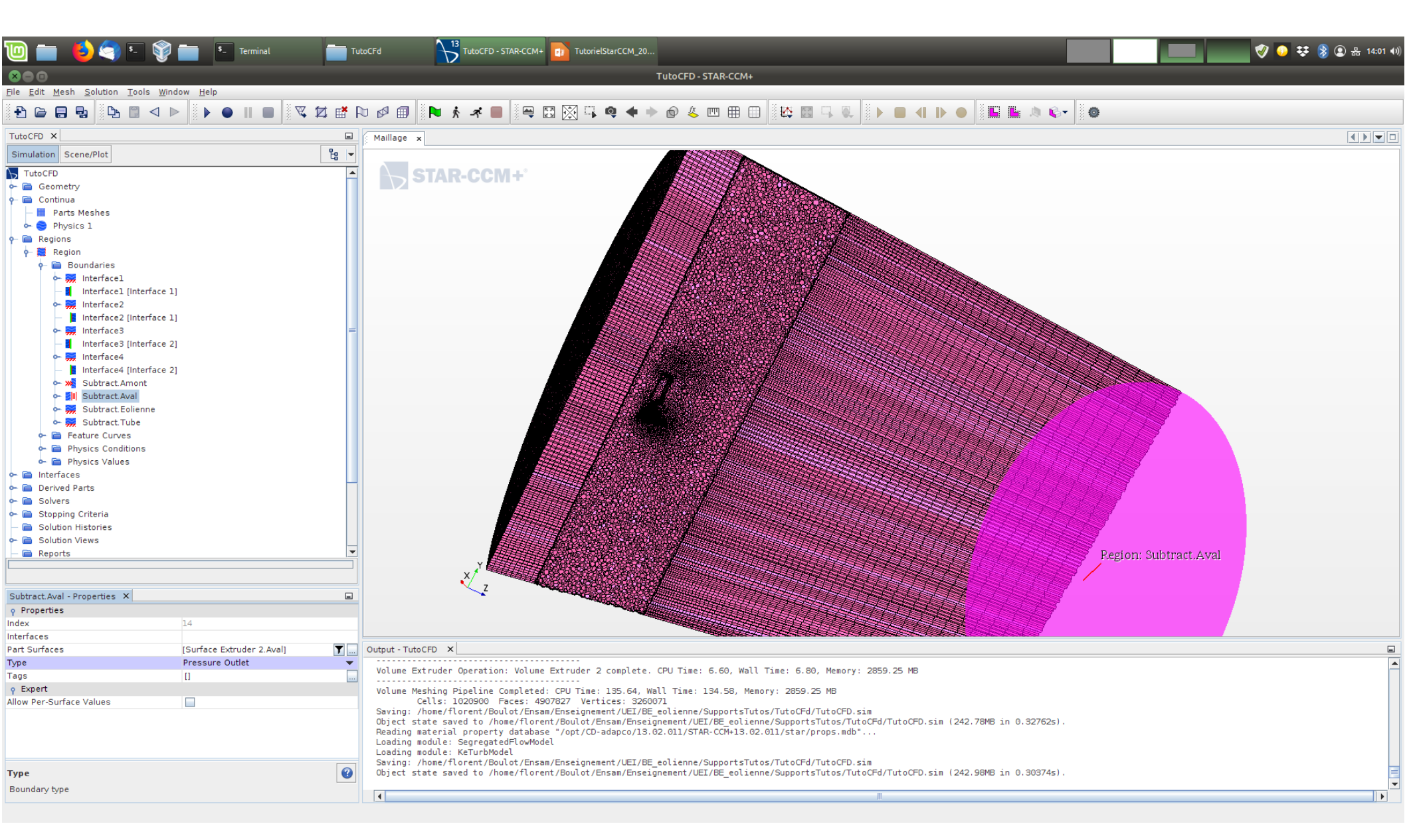

"Pressure Outlet" en aval.

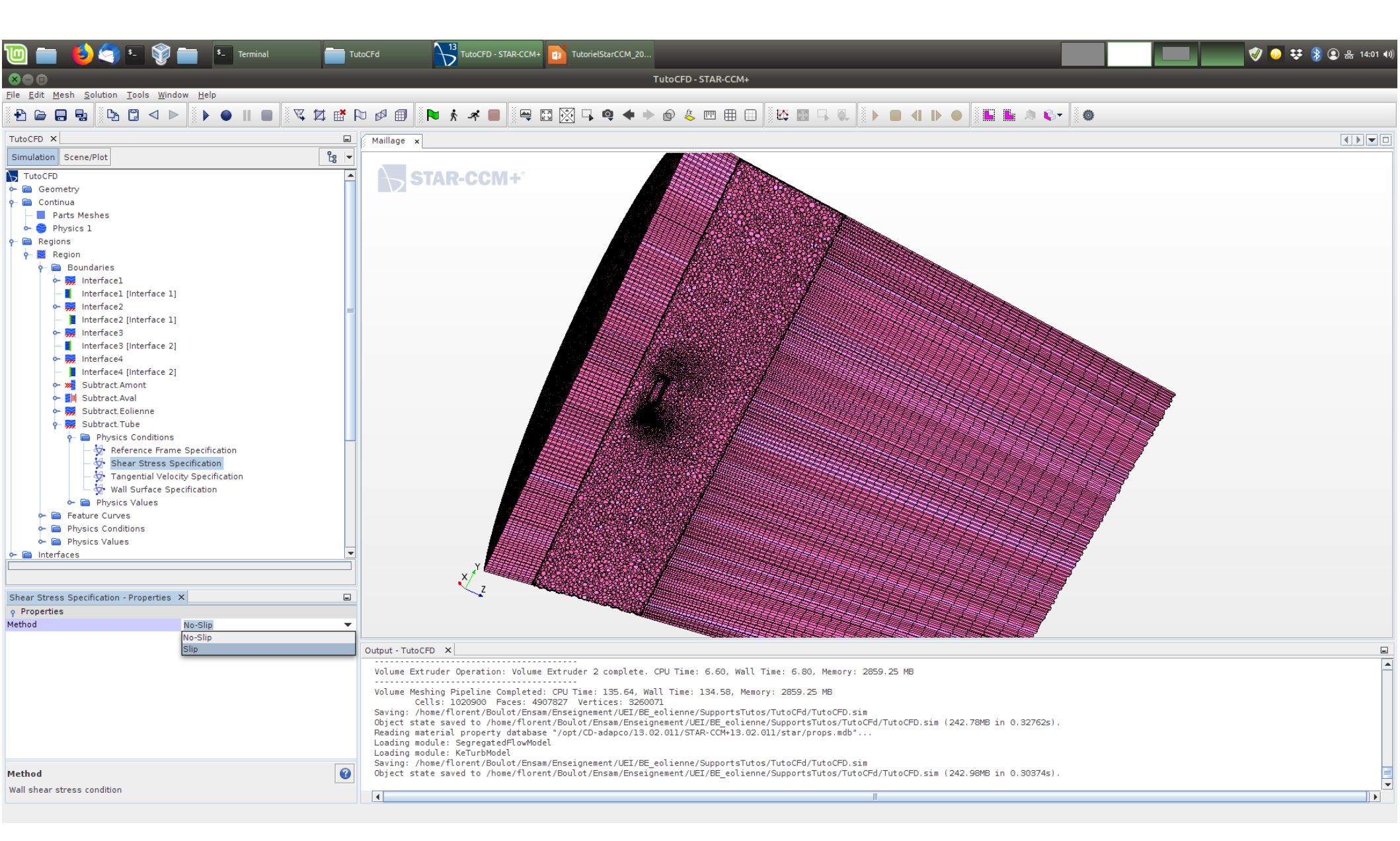

Modifier la "Shear Stress Specification" sur le tube extérieur à "Slip".

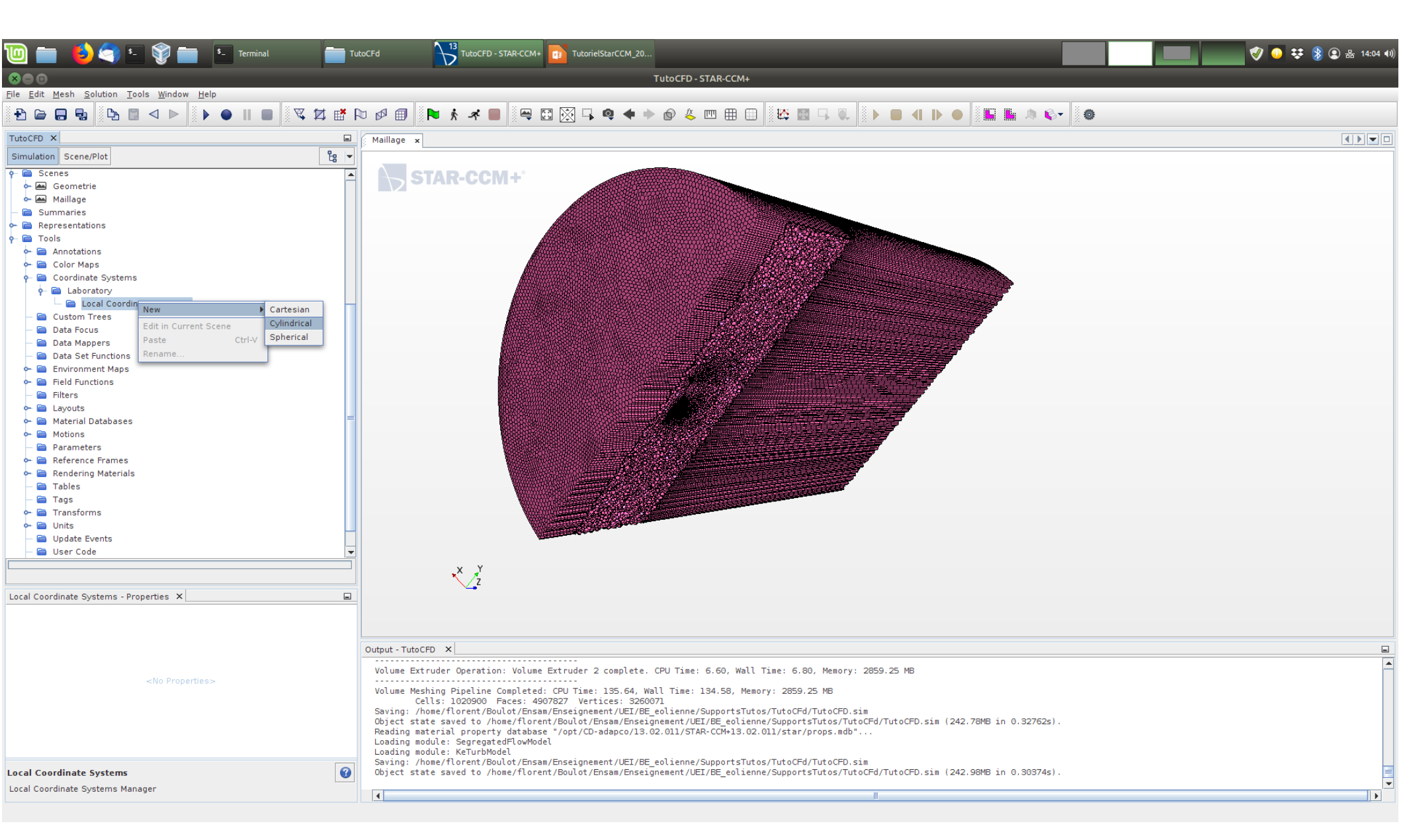

On va créer un système de coordonnées cylindriques à toutes fins utiles.

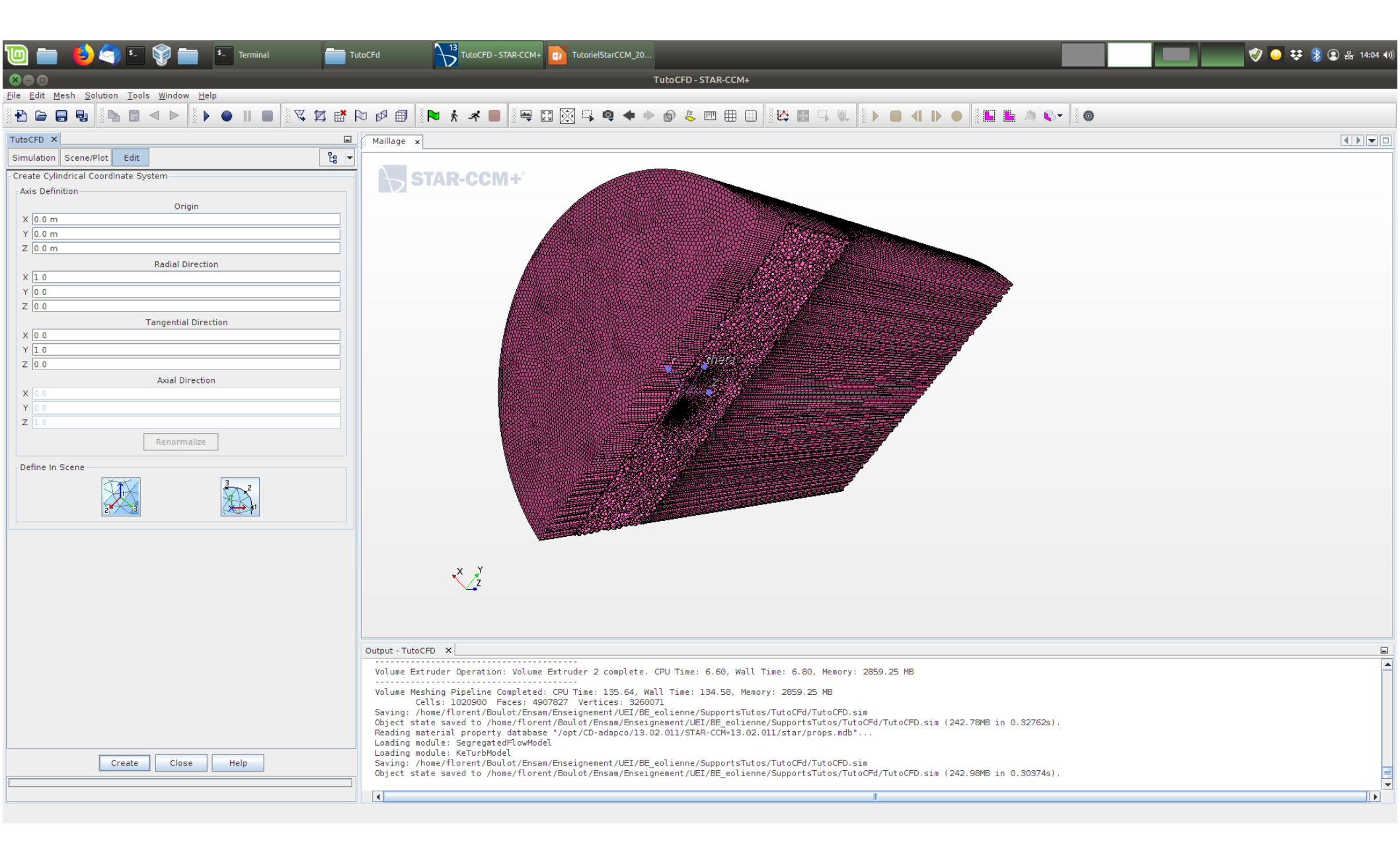

Prendre la "bonne" orientation.

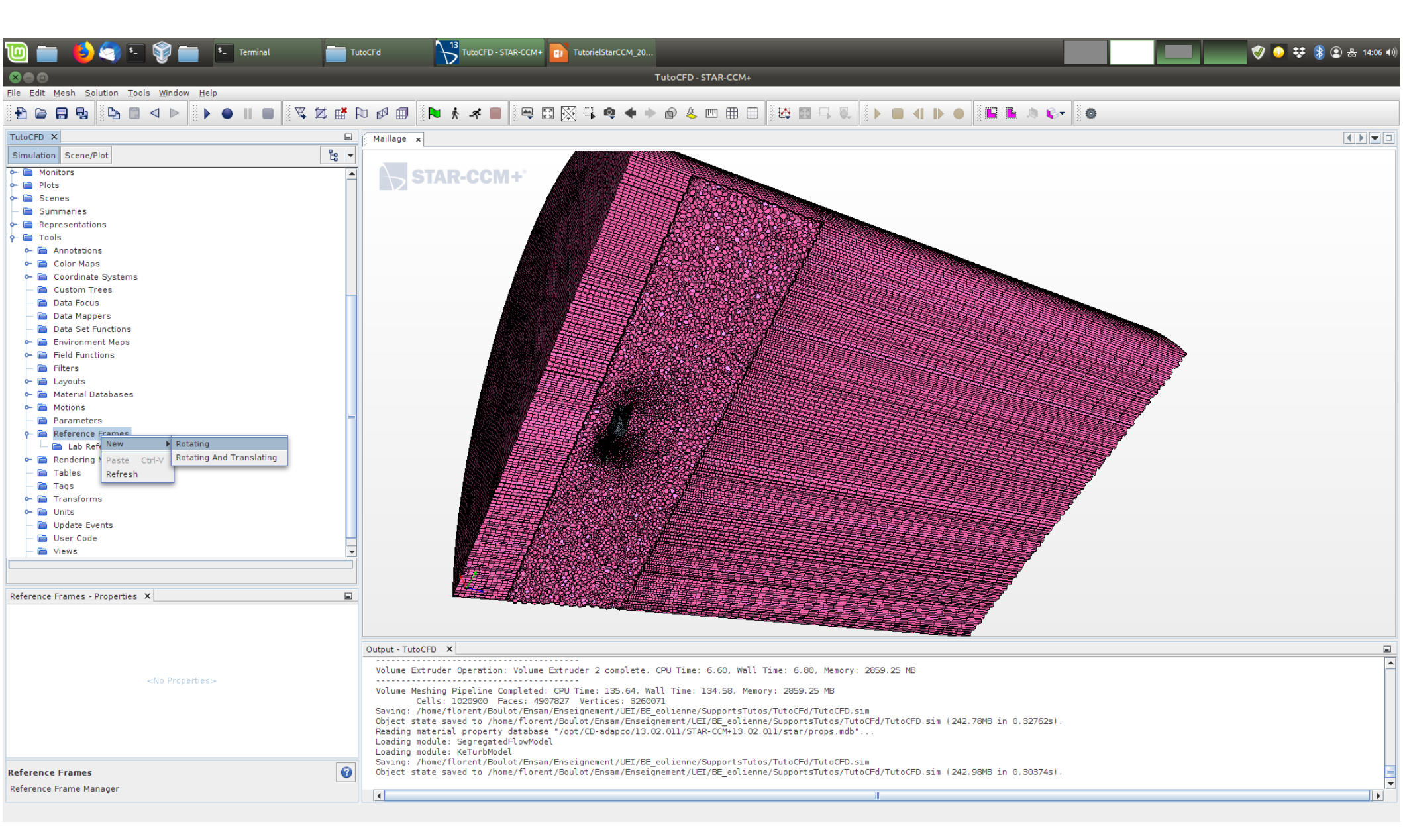

On va créer un nouveau "Reference Frame"...

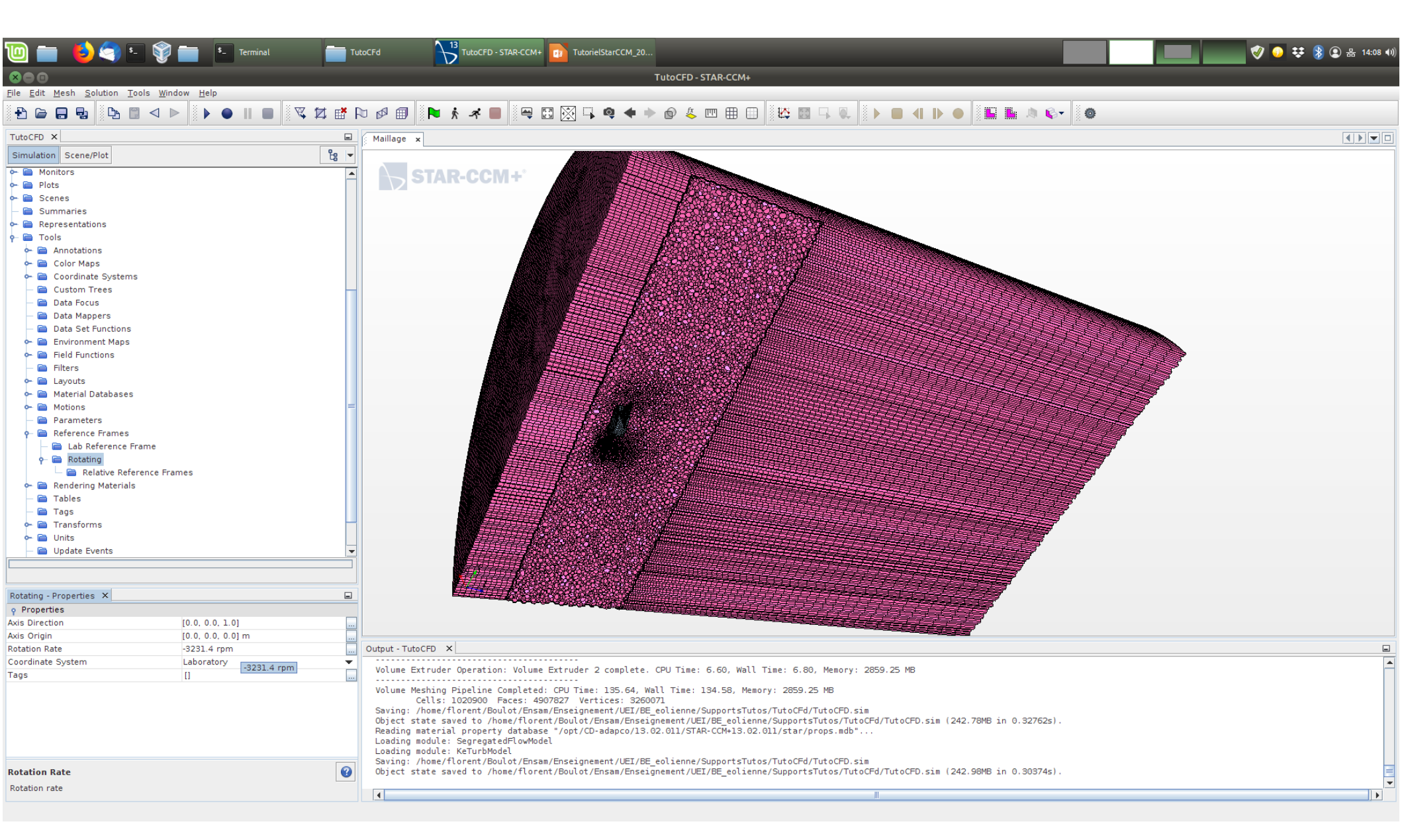

Mettre la valeur correspondant à votre cas, attention au sens de rotation autour de l'axe.

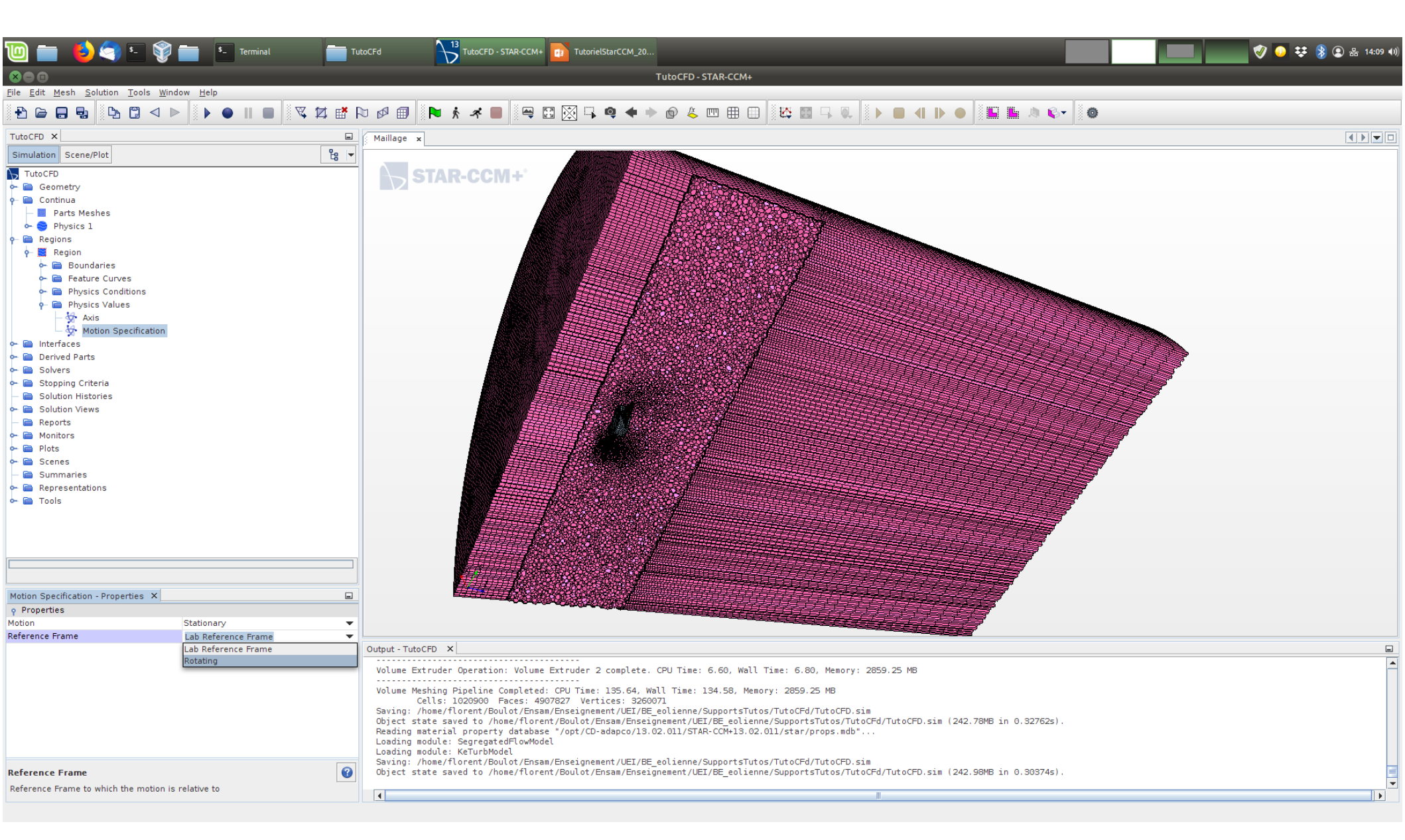

On affecte ce référentiel tournant à la "Region".

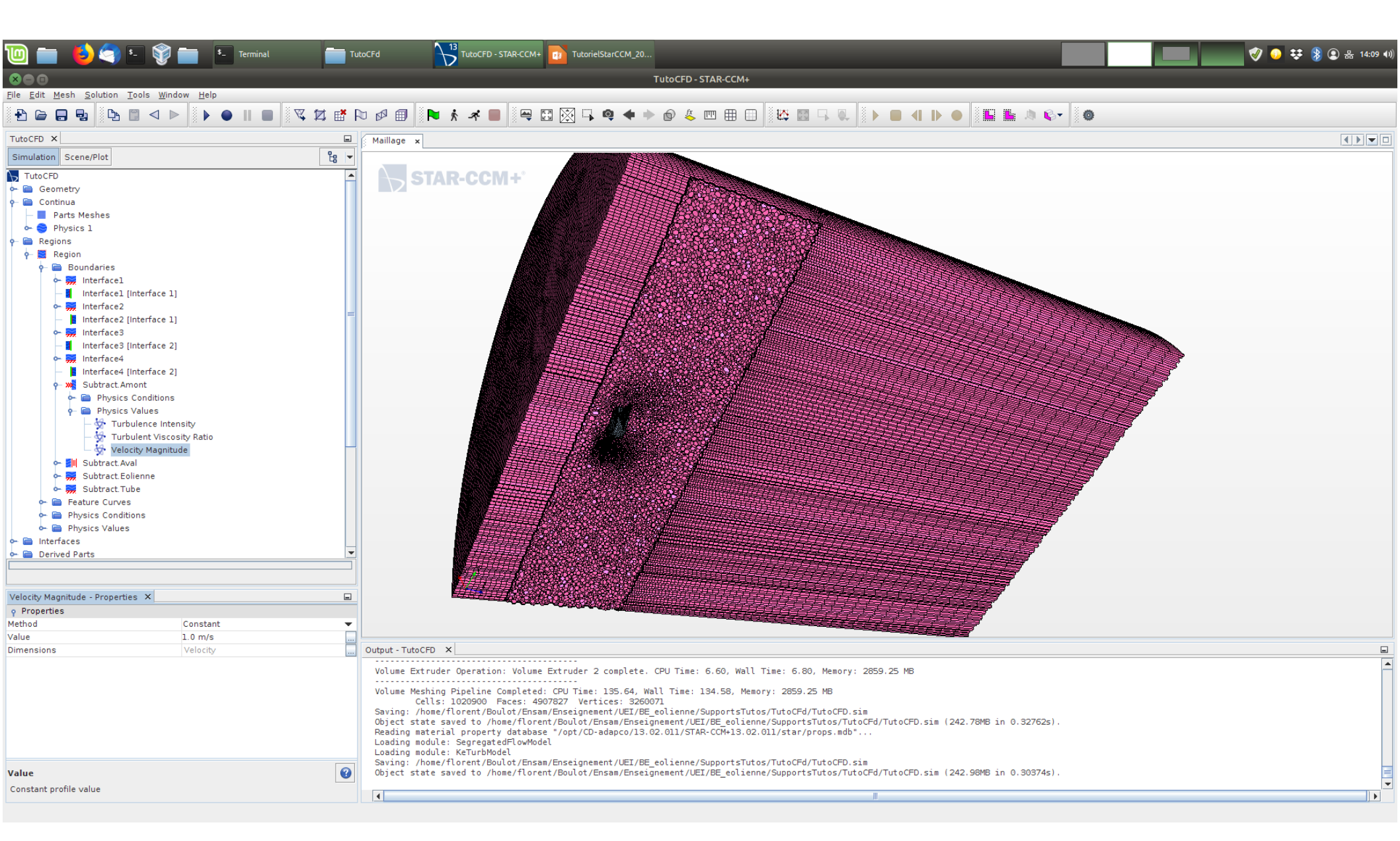

On modifie la valeur de la vitesse en amont.

#### Simulation et post-traitement